# 智能报销操作指南 (电脑端)

南京晓庄学院财务处

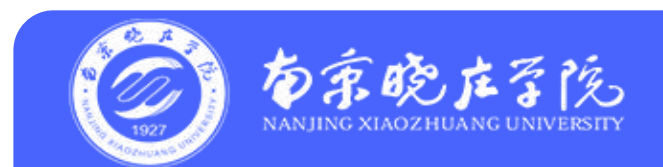

目录

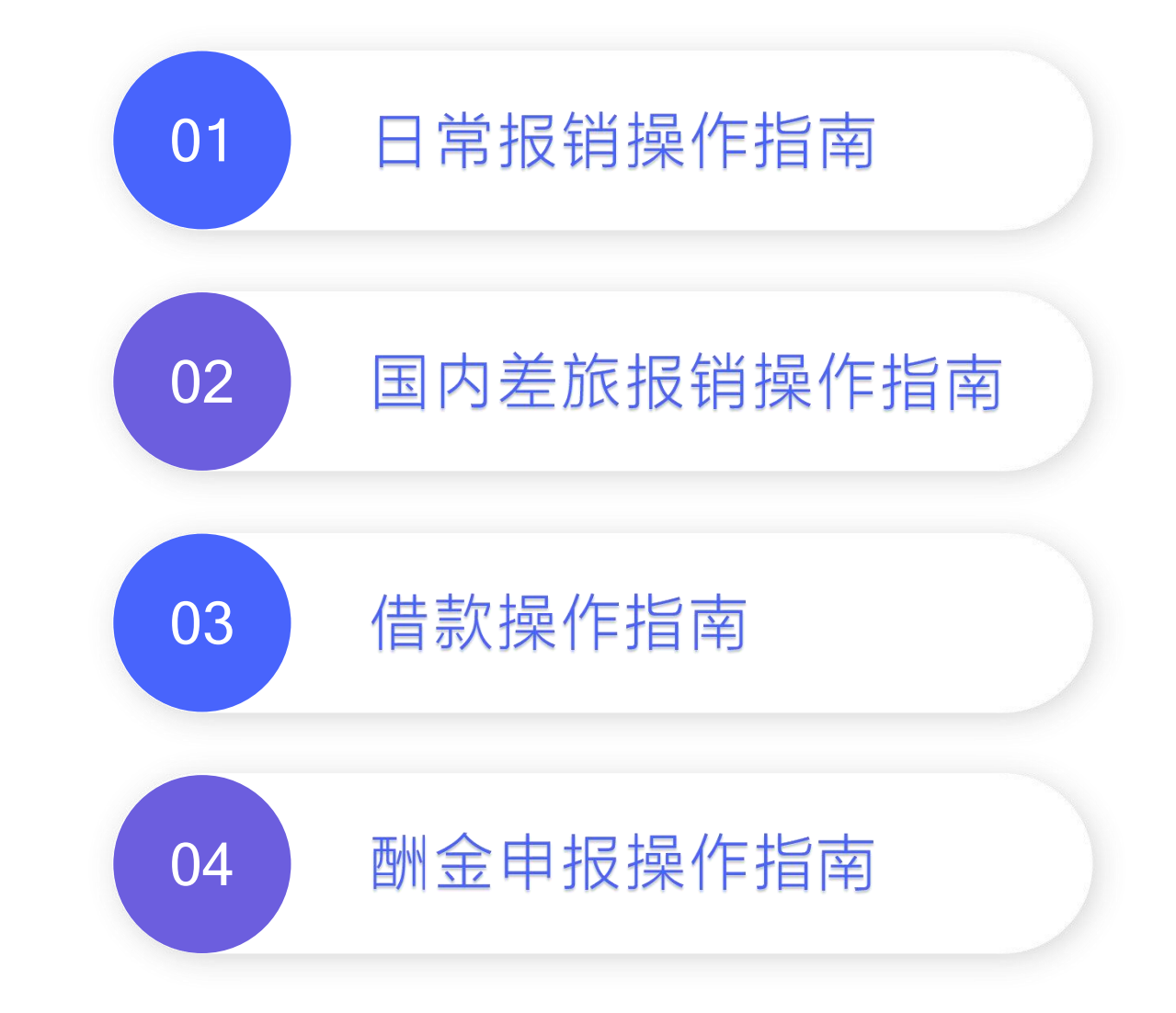

## 第一步:登录财务综合信息门户

#### 登录南京晓庄学院信息门户,点击<mark>财务综合服务</mark>

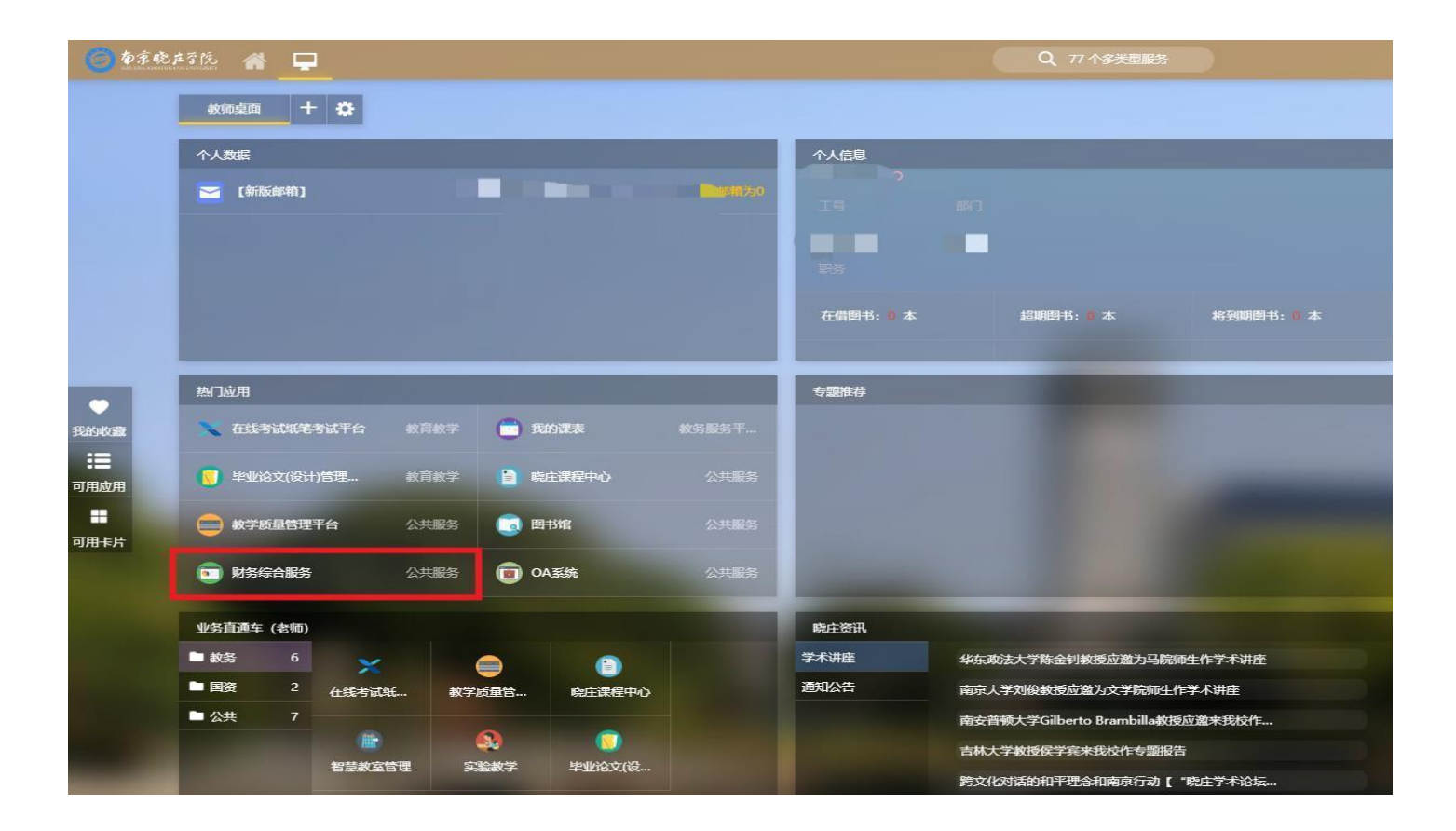

# 第二步:进入"智能报销平台"

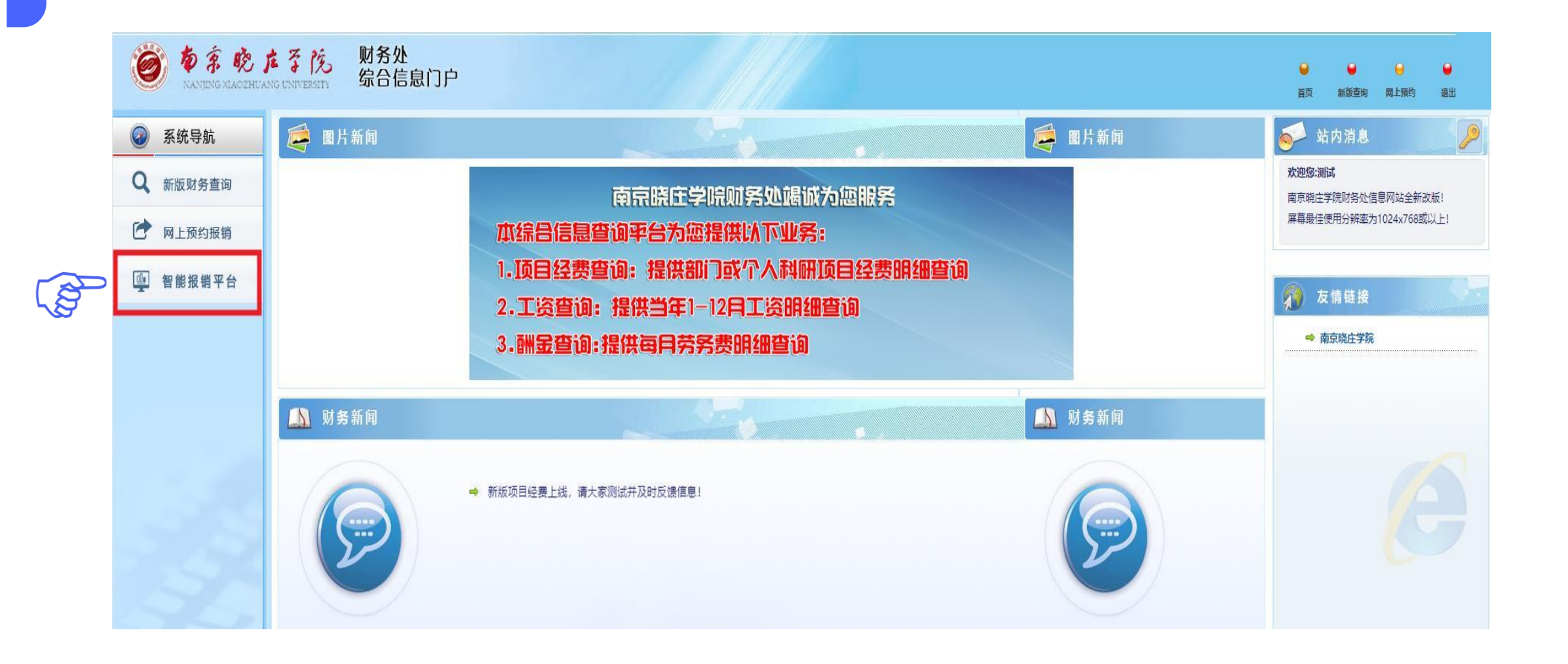

# 一、日常报销操作指南

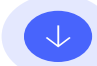

第三步:申请报销 (1) 点击"日常报销"

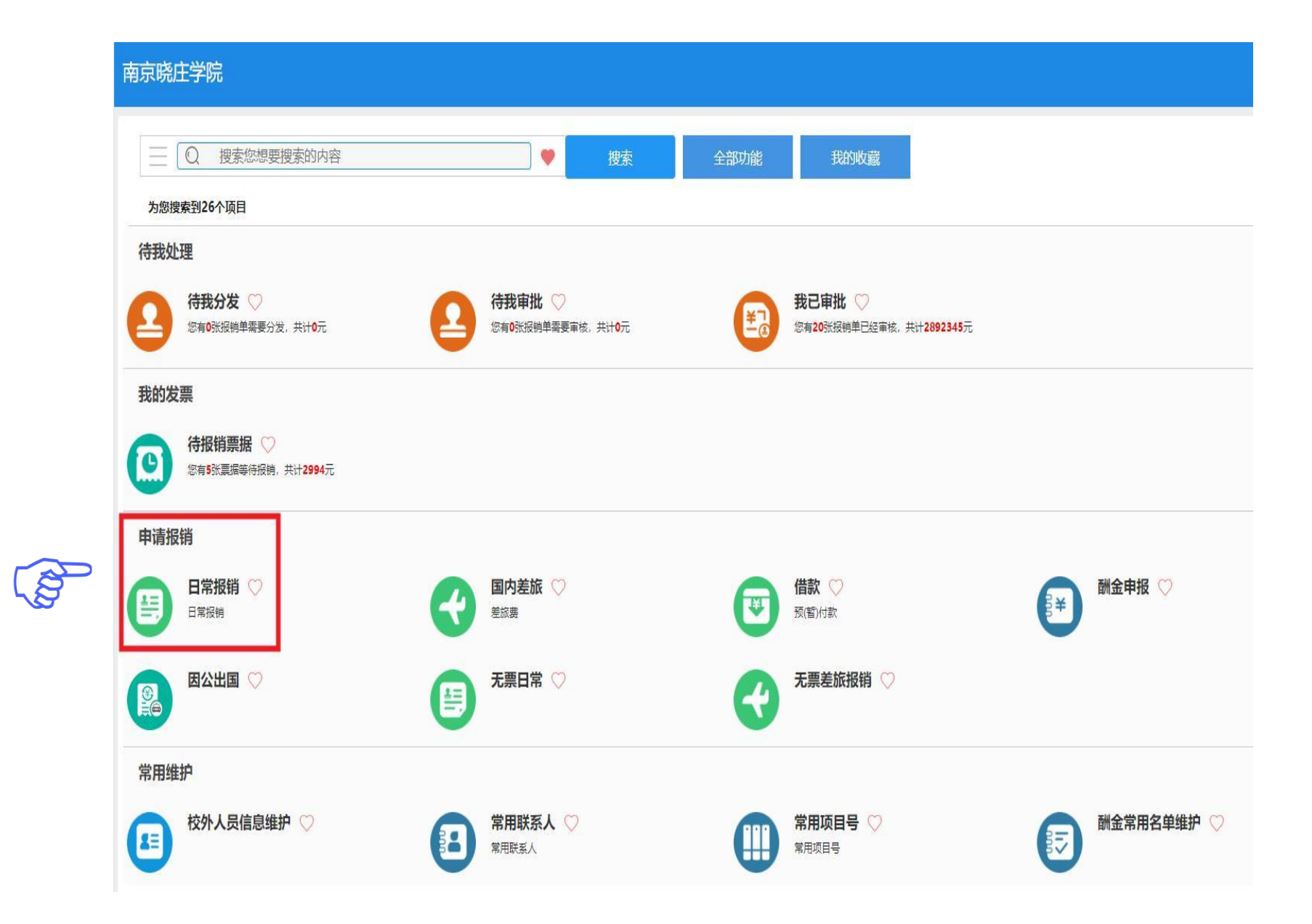

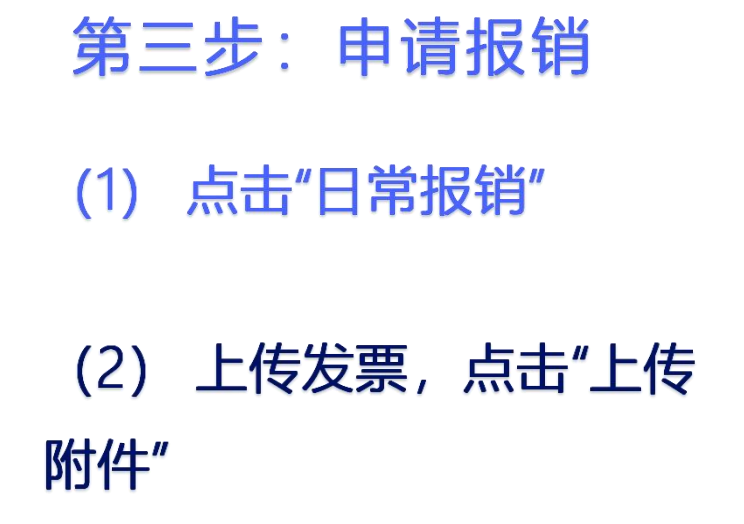

| 我的友業 温馨暖示: 8     2 | 波有可以服销的发票,请点击【上传】<br>据备注,总金额,状态 | <sup>提到了上传,</sup> 【上传发票】<br>【高级查询】 报销类型: 全部 日常振销 国内差旅 因公出国                                                                                                    |             |
|--------------------|---------------------------------|----------------------------------------------------------------------------------------------------|-------------|
| □票号                | 票据内容                            | 上传发票                                                                                                    | ★ 1編号 销售方 操 |
|                    |                                 | <ul> <li>添加波見 上代的件</li> <li>提示信息:</li> <li>1.只支持上传文件格式 (PDFI/PGIPNG OFD ZIP):</li> <li>2.ZIP (国网开具增值税发票 zip (pdf + zip (xml + sign) ) )</li> <li>3.ZIP (数电票 zip (ofd + xml) )</li> <li>4. 文件严格按照选择顺序作为存储顺序;</li> <li>5. 全选该框选)文件上传无法保证存储顺序;</li> </ul> |             |

选择需要报销的发票,点击"保存发票",系统会自动 识别刚刚上传的发票 (<mark>图片、PDF格式都可以</mark>)。

说明:这里仅上传发票,其他附件如合同、入库单、 说明等请在下个界面"补充说明"处上传

# 如自动识别有误,可以点击"状态"栏进行修改(蓝色、红色字体都是可以点击修改的)。 确认上传的发票识别无误后,勾选此次需要报销的发票,点击"前往报销"。

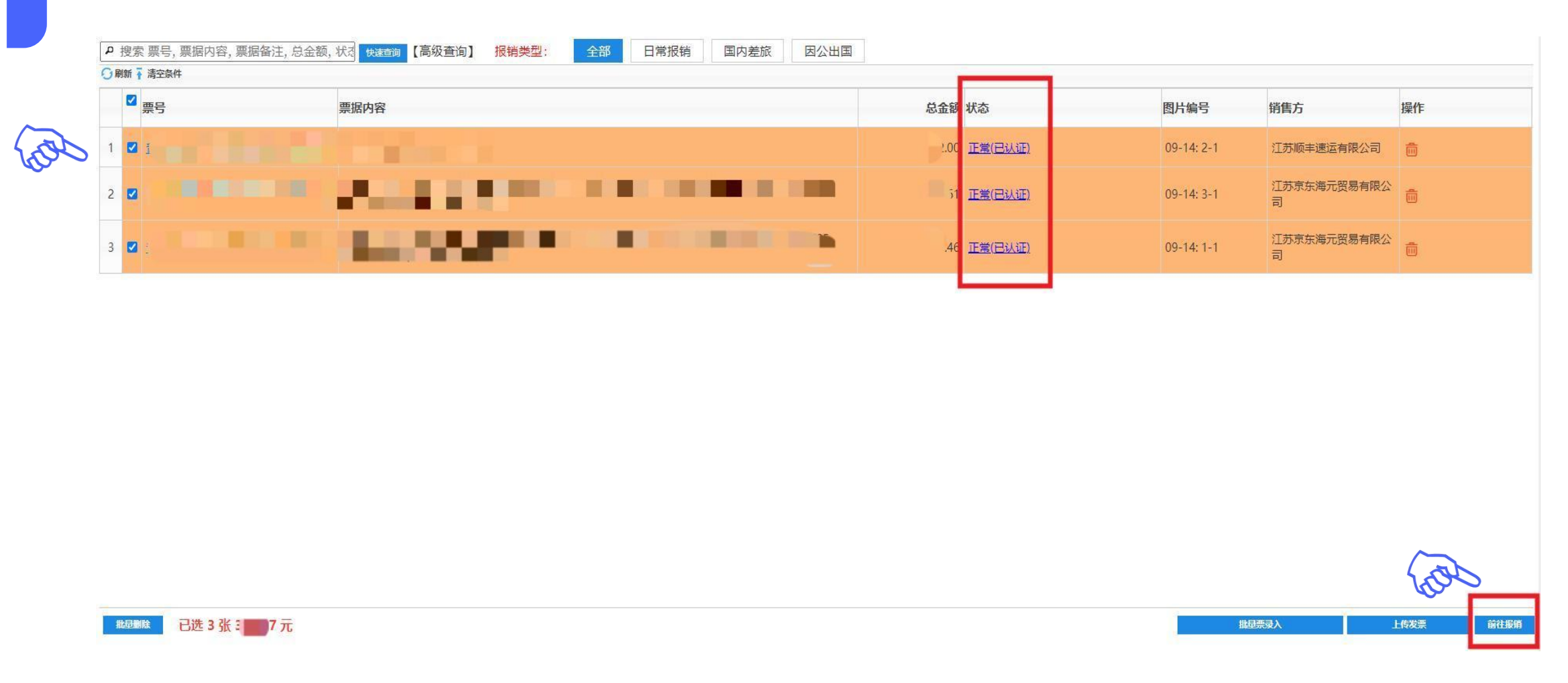

第三步:申请报销

(1) 点击"日常报销"

(2) 上传发票,点击"上传 附件"

(3) 填写"日常报销单"

注意: 请注意蓝色字体和红色字体是可以点击的

#### 南京晓庄学院日常报销单

#### 报销单号:107776

Z

| 基本信息       |                 |            |             |       | 【点击修改信息】   |
|------------|-----------------|------------|-------------|-------|------------|
| 报销人        | 1234/测试         | 实际报销人      | 1234/测试     | 申请日期  | 2024-09-06 |
| 经费项目       | 12345678/测试/测试2 | *生+又#4スま   | *<br>电话日" 化 |       |            |
| 摘要         | 测试报物流辅助服务       |            |             | 影び抛安。 |            |
| 金额总计: 310. | 07,大写金额:叁佰壹拾元   | 染分;实际报销金额: |             |       |            |

| 选择经费项目                  |                                                                              |                                      |                             |                            |                        |                                   |                     |
|-------------------------|------------------------------------------------------------------------------|--------------------------------------|-----------------------------|----------------------------|------------------------|-----------------------------------|---------------------|
| • 搜索 项目代码, 项目名称         | , 负责人工号, 负责人姓名, 项目 快速查询 【高级查询】 项目选择                                          | 模式 🔍 单项目 🛛 🖇                         | 项目 是否过滤余额为                  | 90项目 ○过滤 ◎不过滤              | 刷新                     |                                   |                     |
| 洗择 顶目代码                 | 项目名称                                                                         | 负责人工号                                | 负责人姓名                       | 项目余额                       | 截止日期                   | 是否系统推荐                            | 常用                  |
| 0 1 345678              | 测试                                                                           | 5678                                 | 测试2                         | 0.00                       | 无限期                    | 可以报销                              | $\bigcirc$          |
| 0 123456                | 测试项目                                                                         | 1234                                 | 测试                          | <u>-7,818,219.00</u>       | 2026-01-01             | 可以报销                              | $\bigcirc$          |
| 写项目代码<br>项目负责人<br>某个项目代 | 。 <mark>项目负责人姓名</mark> ,并 <mark>点击溺</mark><br>姓名中间加英文输入法的运动<br>码才需要输入项目负责人姓名 | <mark>™</mark> 。如一<br>}隔开,如<br>3,后面可 | -个项目代码<br>1 (测试人-<br>[以只输入] | 码有两位项目<br>一,测试人二)<br>项目代码, | 目负责人,<br>)。(只<br>点击箭头打 | - 请在两 <sup>4</sup><br>有首次使<br>搜索) | <mark>立</mark><br>用 |
| 填写他人项目                  | : 项目代码 12345678 > 项目:                                                        | 负责人姓名 测试2                            |                             | 添加                         |                        |                                   |                     |
|                         |                                                                              |                                      |                             | 19                         |                        |                                   |                     |

## 一笔报销单使用多项经费: (1)项目选择模式勾选多项目,添加多笔项目代码。

| /// | 注意: 请注意                                                                                                    | 整色字体和红色字体是可以点击的                   | W. 10+ 1-1 | · · · · · · · · · · · · · · · · · · · | 010100      | [[]]]]] | 11/1/1 | 1///       |
|-----|----------------------------------------------------------------------------------------------------|-----------------------------------|------------|---------------------------------------|-------------|---------|--------|------------|
| 选择约 |                                                                                                    | 中 空 臣                             |            | 空淅泊甲                                  |             |         |        | ×          |
| ₽ ∄ | 索 项目代码, 项目名称, 负                                                                                                    | 负责人工号,负责人姓名,项目 快速查询 【高级查询】 项目选择模式 |            | 5项目 是否过滤余额为0]                         | 项目 〇过濾 ③不过濾 | 刷新      |        |            |
| 选择  | 项目代码                                                                                                    | 项目名称                              | 负责人工号      | 负责人姓名                                 | 项目余额        | 截止日期    | 是否系统推荐 | 常用         |
| 0   | 123456                                                                                                    | 测试                                | 1234       | 测试                                    | -260.08     | 无限期     | 可以报销   | $\bigcirc$ |
| 0   | 220                                                                                                    |                                   | -          |                                       | (14)        | 无限期     | 可以报销   | $\bigcirc$ |
|     | 填写他人项目:                                                                                                    | 项目代码 项目负责人                        | 姓名 项目负责    | 1人姓名 添                                | <u>БП</u>   |         |        |            |
|     | いちょう おんしょう おんしょう おんしょう おんしょう しんしょう おんしょう おんしょう おんしょう しんしょう しんしょ しんしょ |                                   |            |                                       |             |         |        |            |

#### (2) 在"南京晓庄学院日常报销单"界面,点击"费用分摊"。

# 南京晓庄学院日常报销单

#### 报销单号: 111845

| 基本信息      |                                                         |         |               |          | 点击修改信息】  |
|-----------|---------------------------------------------------------|---------|---------------|----------|----------|
| 报销人       | 194级结复;                                                 | 实际报销人   | <b>正弦影动响线</b> | 申请日期 20  | 25-02-17 |
| 经费项目      | 123456/测试/测试;<br>22001110111111111111111111111111111111 | 對陸唐     |               |          |          |
| 摘要        | BERRS D HEARD                                           |         |               |          |          |
| 金额总计: 58. | 65,大写金额:伍拾捌元陆角伍分;                                       | 实际报销金额: |               |          |          |
| 报销项信息     |                                                         |         |               |          | 【费用分摊】   |
|           | 发票内容                                                    | 报销项     |               | 经费项目/预算项 | 报销金额     |
| 计算机配套产品   |                                                         | 办公用品    | 2200003/A99   | 9902-支出  | 58.65    |
|           |                                                         |         |               | 合计       | : 58.65  |

#### (3) 填写每个项目需要报销的金额

|                                     | 700470057588 | <b>山口</b> (1) | 0005 00 47 |
|-------------------------------------|--------------|---------------|------------|
| 页目预算分配(可跨预算项、跨项目分摊票据金额)             |              |               |            |
| 段销项/项目/预算                           |              |               | 숢          |
| 〕 办公用品 报销: 【58.65】 元, 未分配金额【0.00】 元 |              |               | 58.        |
| ── 测试/123456                        |              |               | 10.        |
| 国支出                                 |              |               |            |
| ── 办公费 (内)/22                       |              |               | 48.        |
| 国支出                                 |              |               | 48.        |
|                                     |              |               |            |
|                                     |              |               |            |
|                                     |              |               |            |

若实际刷卡金额小于发票金额,请点击此处修改成实际刷卡金额

| 244 THE 1. 199 | ACT ANY T | 1          |          |       |         |
|----------------|-----------|------------|----------|-------|---------|
| 友票内容           | 报销坝       |            | 经费坝日/预算坝 |       | 报销金额    |
| 配电控制设备         | 办公用品      | 2209910/A9 | 9902-支出  |       | 37.05   |
|                | •         | ·          |          | 合计:   | 37.05   |
| 支付信息           | 【填写支付信息】  | 【支付到发票单位】  | 【支付到报销人】 | 【支付到报 | 销人公务卡】  |
| 冲销借款           |           |            |          |       | 可填写冲借款  |
| 支付方式           |           |            |          |       | 请填写支付方式 |
|                |           |            |          |       |         |

#### 请仔细核对报销项:

- A.<mark>卡号</mark>信息可以在此页面"填写支付信息"处维护,可以维护自己的卡号,也可以维护他人的卡号;
- B. <mark>对公转账</mark>请选择"支付到发票单位",选择成功后请仔细核对账号等信息;
- C. <mark>还借款</mark>请选择"可填写冲借款"(详细介绍在后面)。

|      | L.       |           | 若有多条付款<br>点击"填写支 | 款记录,请<br>付信息" |
|------|----------|-----------|------------------|---------------|
| 支付信息 | 【填写支付信息】 | 【支付到发票单位】 | 【支付到报销人】         | 【支付到报销人公务卡】   |
| 冲销借款 |          |           |                  | 可填写冲借款        |
| 支付方式 |          |           |                  | 请填写支付方式       |
|      |          |           |                  | 请填写支付信息       |

| 南京晓庄学院        |                                        |               |                   |                 |      | 欢迎您! 💁 🖉 💄           | Ŷ      |                                      |
|---------------|----------------------------------------|---------------|-------------------|-----------------|------|----------------------|--------|--------------------------------------|
| 报销单确认-请填写结算方式 |                                        |               |                   |                 |      |                      | 常用支付维护 |                                      |
| 待报销金          | 颇 260.08                               | 未填            | 金额                | 260.08          |      | 已填金额                 | 0.00   |                                      |
| 转卡(工资卡,转个人卡)  |                                        |               |                   |                 |      |                      | 常用     |                                      |
| Ie            | 活度43(算                                 | 姓名            | 12831             |                 | 银行卡号 | 622202********9790   | + -    |                                      |
| 开户银行          | 1713+385 度利許·                          |               |                   |                 | 金额   | 0.00                 | T C    |                                      |
| 附言            | 附言长度不得超过13个汉字                          |               |                   |                 |      |                      |        |                                      |
| / 汇款          |                                        |               |                   |                 |      |                      | 常用     | <b>、</b>                             |
| 户名            | 1771 1771 1171 1171 1171 1171 1171 117 | 银行账号          | TERESTICATION NO. |                 | 开户银行 | 用时的时期的出现的 (如何有有有可以及) | +-     |                                      |
| 附言            | 附言长度不得超过13个汉字                          |               |                   |                 | 金额   | 0.00                 |        | 」 点击 <sup>™</sup> + <sup>™</sup> 埋仃, |
| 录入公务卡         |                                        |               |                   |                 |      |                      |        | 根据实际刷卡                               |
| 工号 CPE LEE    | 姓名,                                    | /单位           | 卡号                | 628218*****7338 |      |                      | +-     | 金额逐笔填写                               |
| 刷卡金额          | 刷卡                                     | 时间 2025-01-15 | 报销金额              |                 |      |                      |        |                                      |
| 工号 2010       | 姓名                                     | /单位 査想を       | 卡号                | 628218*****7338 |      |                      | +-     |                                      |
| 刷卡金额          | 刷卡                                     | 时间 2025-01-15 |                   |                 |      |                      | (      |                                      |

### <mark>对公转账</mark>时,若系统识别开户银行有误,请点击"填写支付信息"手动添加

| 南京晓庄学院        |      |      |      | 欢迎您! 测 | uit 💄 |
|---------------|------|------|------|--------|-------|
| 报销单确认-请填写结算方式 |      |      |      |        |       |
| 待报销金额         | 1.00 | 未填金额 | 1.00 | 已填金额   |       |

#### 转卡 (工资卡,转个人卡)

| 工号   | 输入工号/点击可修改卡号信息         | 姓名   |   | 银行卡号           |          |
|------|------------------------|------|---|----------------|----------|
| 开户银行 | 填写格式 联行号/开户行 或右侧三角符号查询 |      | • | 金额             |          |
| 附言   | 附言长度不得超过13个汉字          |      |   |                |          |
| 汇款   |                        |      |   |                |          |
|      |                        |      |   | <b>五</b> 本相位 / |          |
| 户名   | 测试                     | 银行账号 |   | <b>并尸银行</b>    | <b>`</b> |

| 800 m                                                                                        | 、主祥权、                                |                                      | GI | 副新 ▲ 清空条件               |                      |
|----------------------------------------------------------------------------------------------|--------------------------------------|--------------------------------------|----|-------------------------|----------------------|
| 尽行有你                                                                                         |                                      |                                      |    | 联行品                     | エウンタか                |
| מופר                                                                                         |                                      | × 1                                  | _  | 5 LT24                  | カーリカヤ                |
| 城市                                                                                           | 南京市                                  | ~                                    | 1  | 102301002138            | 中国工商银行股份有限公司南京银城东苑支行 |
| 联行号                                                                                          |                                      |                                      | -  |                         |                      |
| 开户行名称                                                                                        | 工商城东                                 |                                      | 2  | 102301000052            | 中国工商银行南京市城东支行        |
| <ul> <li>読示:</li> <li>、 开户行名和</li> <li>() 当前页面系</li> <li>() 送靖。</li> <li>() 当行れ城市</li> </ul> | 你支持模糊查询。例<br>条件仅为方便查询过;<br>市如需填写请同时填 | <u>査询</u><br>如 (上海五)<br>減所用,根据<br>写。 | Ĩ. | 、选择省份、城市后,系约<br>关键字模糊查询 | 充支持输入开户行名称的          |

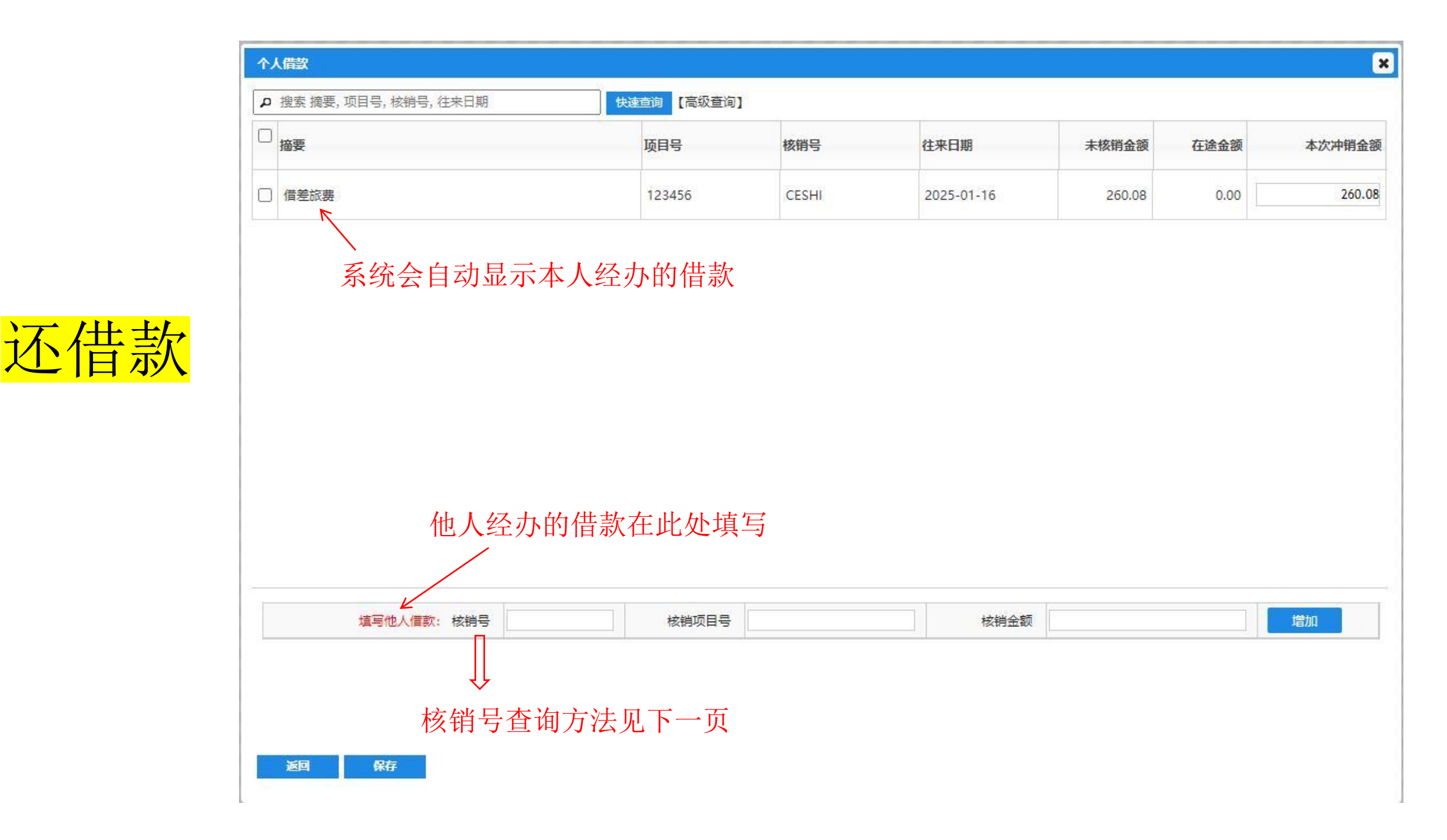

# 核销号查询方法:

第一步: 财务查询系统 找到借款的项目代码

#### 第二步:点击"未核销借 款情况"

| NANJENG XL                             | 晚店了院<br>AOZHUANG UNIVERSITY  | 财务处<br>综合信息  | 门户          |                         |            |           |        |       |            |           |
|----------------------------------------|------------------------------|--------------|-------------|-------------------------|------------|-----------|--------|-------|------------|-----------|
| 南京晓庄学院                                 |                              |              |             |                         |            |           |        |       |            |           |
| 网上查询                                   |                              |              |             |                         |            |           |        |       |            |           |
|                                        | 🔶 📝 项目成组查询                   |              |             |                         |            |           |        |       |            |           |
| > 我的项目查询                               | 查询功能                         | 项目负          | 责人查询        |                         |            | ▼ 查询年份    | 2025年  | ~     | 过滤全零项目     | ◎是 (      |
| 项目成组查询                                 | 项目成组查询                       |              |             |                         |            |           |        |       |            |           |
| 2 项目管理查询                               | 项目清单                         | 未核销借款情况      | 隐藏项目清       | 単                       |            |           |        |       |            |           |
| ◇ 我的收入查询                               | 🖡 清空条件 😽 导出 🖯                | ▲ 査询 🛃 导入    |             |                         |            |           |        |       |            |           |
| ∨ 财务到款查询                               | 顶目代码 👇                       | 项目名称         |             | 负责人                     | 年初数        | 本年收入/预算   | 本年支出   | 本年调整  | 顶目余额       | 冻结数       |
| ✓ 我的财务信息 ✓ 系统设置                        | 123456                       | 测试           |             | 测试                      | 0.00       | 0.00      | 260.08 | 0.00  | -260.08    | 238.89    |
|                                        | 台社                           |              |             |                         | 0.00       | 0.00      | 260.08 | 0.00  | -260.08    | 238.89    |
| الله الله الله الله الله الله الله الل | した子院 财<br>HUANG UNIVERSITY 综 | 务处<br>合信息门户  |             |                         |            |           |        |       |            | ● 1 首页 新5 |
| 南京晓庄学院                                 |                              |              |             |                         |            |           |        |       |            | 欢迎您!测     |
| 网上查询                                   |                              |              |             |                         |            |           | 中本日間   | 川为核   | <b>裕</b> 巳 |           |
|                                        | 项目代码:123456 顶                | 页目名称:测试 负责。  | し: 测试 可用余額: | -498.97( <del>π</del> ) | -          |           |        | 7777X | HJ J       |           |
| > 我的项目查询                               | 项目收支明细 预                     | i算执行情况 收     | 支科目分类统计     | 未核销借款情况                 | 项目权限管理 资金系 | 系源 凭证附件预览 | 合同查询   |       |            |           |
| 项目成组查询                                 | <b>₩</b> 9±                  |              |             |                         |            |           | V      |       |            |           |
| 2 项目管理查询                               | 日期 👇                         | 凭单号          |             | 摘要                      |            |           | 往来号    |       |            | 借款        |
| ✓ 我的收入查询 ✓ 财务到款查询                      | 2025-01-16                   | 2025 1P 1354 |             | 借差旅费                    |            |           | CESHI  |       |            | 260.08    |
| ∨ 我的财务信息                               |                              |              |             | 合计                      |            |           |        |       |            | 260.08    |

| 补充说明事项 | 补充说明 | 59<br> | 提示      |
|--------|------|--------|---------|
| 上传附件   |      | 0      | 请填写说明   |
| 票据一览   |      |        |         |
| 序号 票据号 | 票据内容 | 金额     | 票据状态    |
| 1      |      | 98.46  | 正常(已认证) |
| 2      |      | 12.00  | 正常(已认证) |
| 3      |      | 199.61 | 正常(已认证) |

<mark>附件</mark>(合同、入库单、差旅费特殊事项审批表、<u>买单吧消费截图</u>等)请在"<mark>补充说明</mark>"处上传。 ("请填写说明"为必填项,没有附件请写无)

返回

提交申请

本页全部填写完毕后点击"提交申请"。

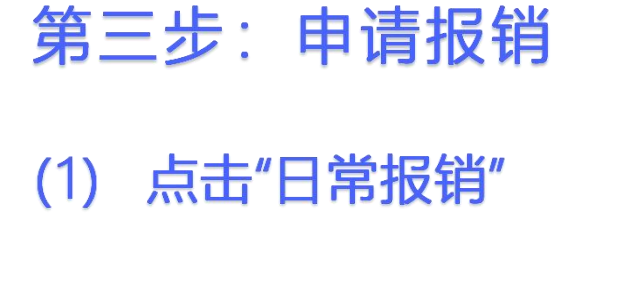

(2) 上传发票,点击"上传 附件"

(3) 填写"日常报销单"

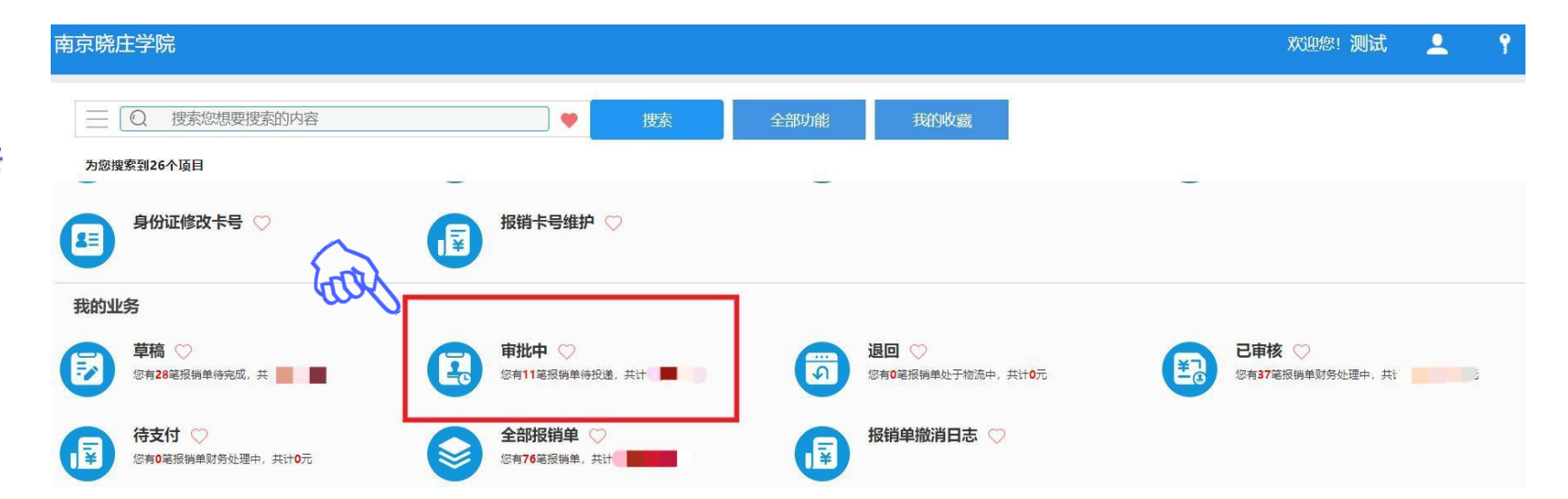

(4) 查看、修改报销单

#### 南京晓庄学院

#### 报销中

| 报销单号 |            | 项目代码 |            | 业务经办人    |       |
|------|------------|------|------------|----------|-------|
| 开始日期 | 2024-08-08 | 结束日期 | 2025-01-07 | 状态       | 报销中 🗸 |
| 报销金额 |            | 摘要   |            | 是否委托财务打印 | 全部 🗸  |

#### 🕤 刷新 🖶 导出

|   | 报销单号    | 报销大类 | 填报时间       | 经费项目号  | 摘要                            | 状态      | 报销金额   | 业务经办人信息        | - |
|---|---------|------|------------|--------|-------------------------------|---------|--------|----------------|---|
| 1 | MARKET. | 日常报销 | 2025-01-07 | 123456 | Reactive source of the second | 项目负责人审批 | 25.78  | ALC CONTRACTOR |   |
| 2 | MART    | 日常报销 | 2025-01-07 | 123456 | 地数据政治法法规规划                    | 项目负责人审批 | 213.11 | 新日本中国市《同型II    |   |

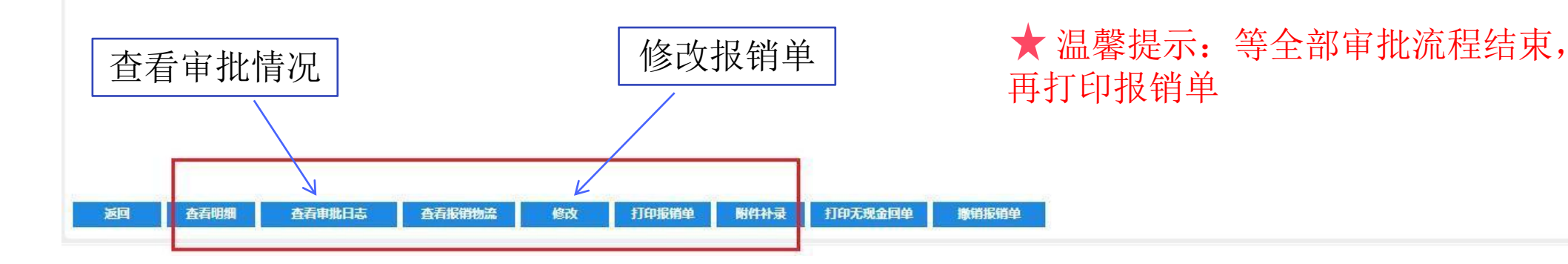

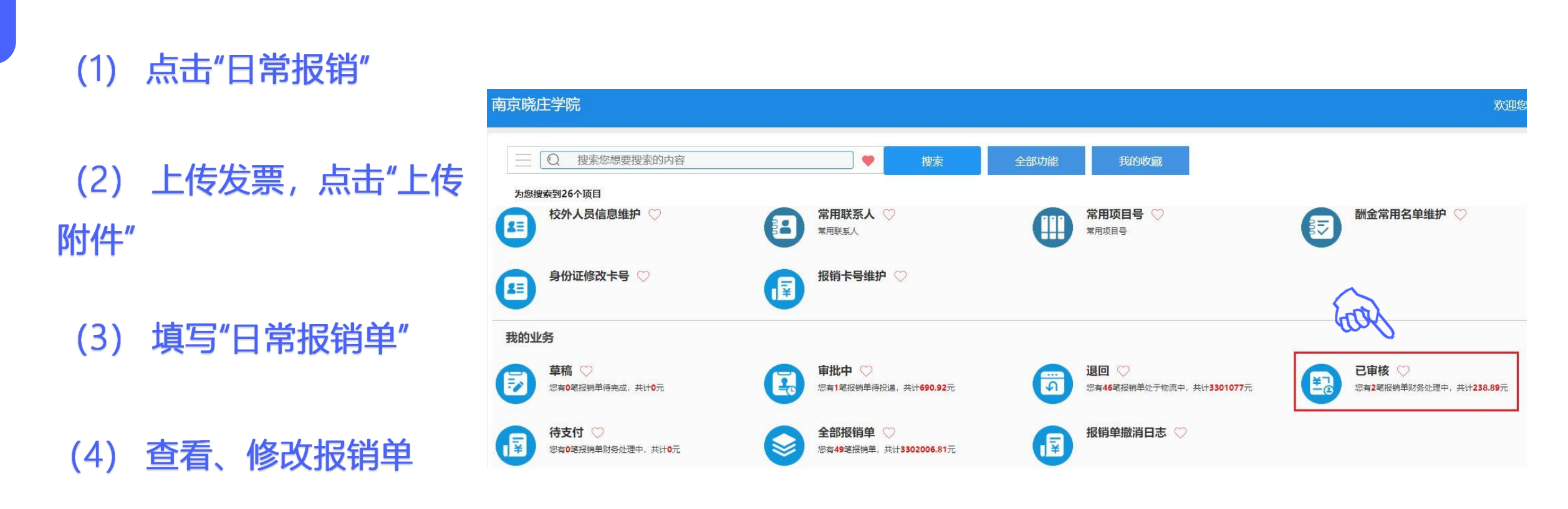

# (5) 打印报销单

第三步:申请报销

#### 南京晓庄学院

#### 报销完成

| 报销单号 |            | 项目代码 |            | 业务经办人    |      |   |
|------|------------|------|------------|----------|------|---|
| 开始日期 | 2024-08-08 | 结束日期 | 2025-01-14 | 状态       | 报销完成 | • |
| 报销金额 |            | 摘要   |            | 是否委托财务打印 | 全部   | ~ |

#### 🕤 刷新 🖶 导出

|   | 6.02.20 | 1.5    |      |            |        |                    |        |        |                            |   |
|---|---------|--------|------|------------|--------|--------------------|--------|--------|----------------------------|---|
|   |         | 报销单号   | 报销大类 | 填报时间       | 经费项目号  | 摘要                 | 状态     | 报销金额   | 业务经办人信息                    | 报 |
| 1 |         | 110777 | 日常报销 | 2025-01-07 | 123456 | 1966 7222273322564 | 已预约待投递 | 25.78  | 第2:图动表容然是                  |   |
| 2 |         | 110775 | 日常报销 | 2025-01-07 | 123456 | 489                | 已预约待投递 | 213.11 | 90 (F (F) (F (N (F (2.13)) |   |

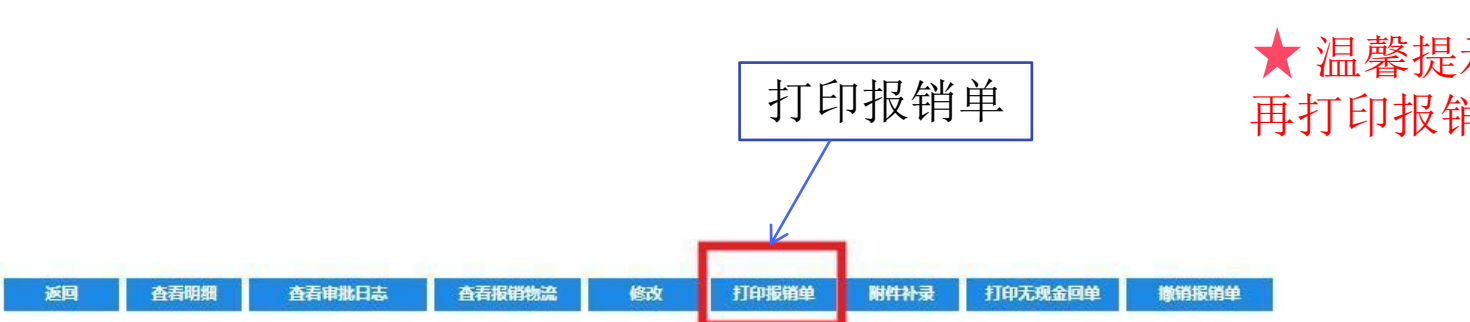

#### ★ 温馨提示: 等全部审批流程结束, 再打印报销单

|                   |              |             | 売圧子児            | 兀口市1         | 以田中          |       |                        |
|-------------------|--------------|-------------|-----------------|--------------|--------------|-------|------------------------|
| 3销单号:115          | 5400         |             |                 |              |              | 11:   | 5400                   |
| 本信息               |              |             |                 |              |              |       |                        |
| 报销人               | 1234/测试      | 实际报销人       | 1234/测试         | 联系电话         | * 5          | 申请日   | 朝 2025-03-17           |
| 经费项目              | 345678/测试    | 用/行动学生(3)** | 1. 1214         |              |              |       |                        |
| 摘要                | 测试报计算机       | 外部设备        |                 |              |              |       |                        |
| 金额总计: 14          | 41.40,大写金额   | i:壹佰肆拾壹元息   | #角整;实际报银        | 肖金额:         |              |       |                        |
| <b>&amp;</b> 销项信息 |              |             |                 |              |              |       |                        |
|                   | 发票内容         |             | 报销项             |              | 经费项目/预       | 算项    | 报销金额                   |
| 计算机外部设            | 备            |             | 办公用品            | 3456         | 78/A99902-支出 |       | 141.40                 |
|                   |              |             |                 |              |              | 1     | 合计: 141.40             |
| 支付信息              |              |             |                 |              |              |       |                        |
| 3)005             | 姓名/单位        | 卡号          | 刷卡金额            | 刷卡时间         | 实报金额         |       | 提示                     |
| 录人公务卞             | 测试           | 21341234    | 141.40          | 2025-03-17   | 141.40       | 录入    | 公务卡信息完整                |
|                   |              |             |                 |              | 共填写          | 引条支付( | 息,小计 141.40元           |
| 补充说明              |              |             |                 |              |              |       |                        |
| *                 | 卜充说明事项       |             |                 | 补充说明         |              |       | 提示                     |
| 上传附件              |              | 无           |                 |              |              | 已填写   | 5                      |
| 业务审批流             |              |             |                 |              |              |       |                        |
| 审批节点              | 经办人          | /审批人        |                 | 审批意见         |              |       | 审批时间                   |
|                   |              |             |                 |              |              |       | 2025-03-17             |
| 预约流程-起;           | 点活动 1254-19  | 则试          |                 | 甲请人提父甲       | 请            |       | 13:55:34               |
| 预约流程-项[<br>人审批    | 目负责          | 5×405       |                 | 同意           |              |       | 2025-03-17<br>13:56:33 |
| 预约流程-行道<br>人审批    | 政负责 7 3      | o w         |                 | 同意           |              |       | 2025-03-17<br>13:56:37 |
| 预约流程-完            | 成 SYSTE      | M-          |                 | 完成           |              |       | 2025-03-17<br>13:56:38 |
| 票据一览              |              |             |                 |              |              |       |                        |
| 序号                | 票据号          |             | 票打              | 据内容          |              | 金额    | 票据状态                   |
| 25.10             | 11002300811/ | 90 *计算机外部议  | <br>殳备*闪迪 (SanD | isk) 64GB U盘 | CZ73 安全加密    |       |                        |

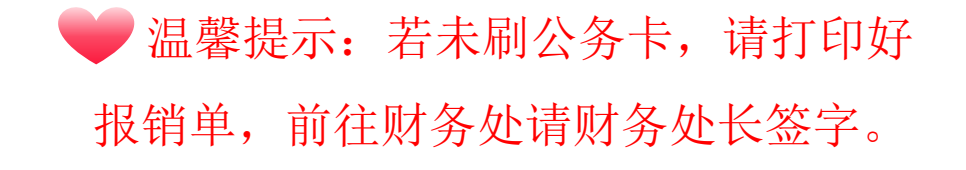

注: 会计凭证影像化系统要求所有附件都是A4大小的,因此如有发票小于A4大小的,请按右图粘贴在一张空白A4纸上,并使发票内容全部露出来,不能有遮挡。

资产入库单、耐用品、易耗品之前采用的多 联纸、A5大小的粉色纸,统一更换成A4大小的 粉色纸。

所有打印好的A4大小的报销材料(包括系统 生成的报销单封面、发票、附件)请用夹子夹起 来,不要粘贴。

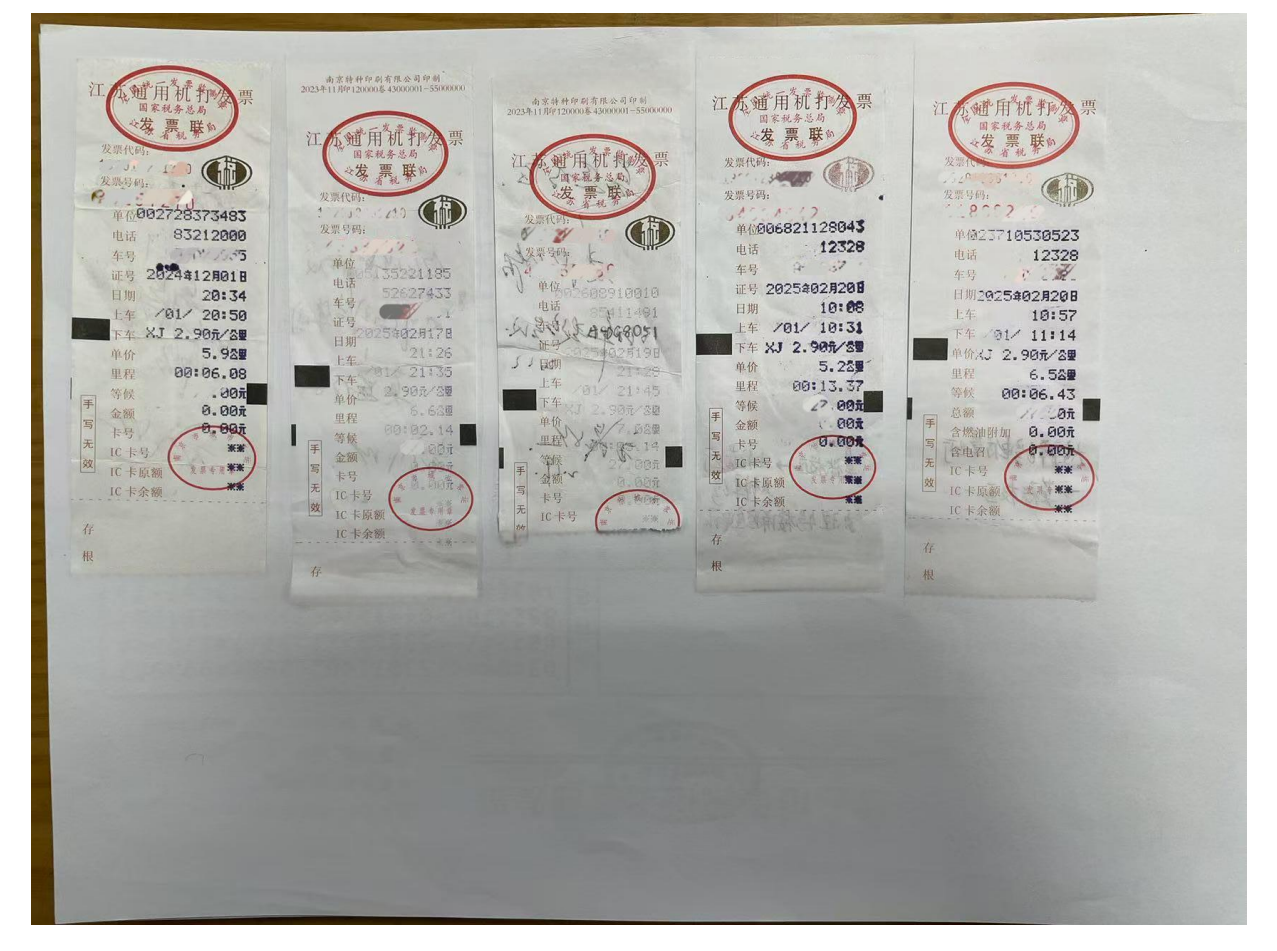

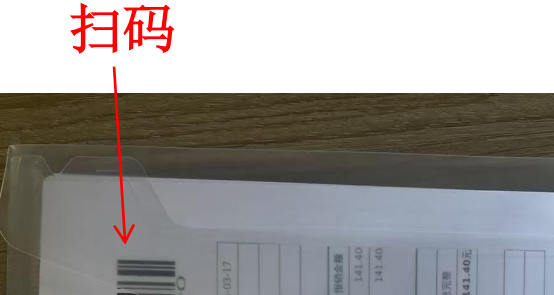

|           | 00   |            |                  |                   |      | 接纳金融                                  | 141.40      | 1米         | 卡信思完整     | 小计 141.40元       |             | 摄示   |      | ation  | 21-E0-S | 5-03-17    | 56:33    | 5-03-17<br>56:37 | 2-03-17 | 56:38         | 原眼状态 | 第(已从证)                    | 07 141.40 TC |  |  |
|-----------|------|------------|------------------|-------------------|------|---------------------------------------|-------------|------------|-----------|------------------|-------------|------|------|--------|---------|------------|----------|------------------|---------|---------------|------|---------------------------|--------------|--|--|
|           | TIST | 申请日期       |                  |                   |      | 13074                                 |             | 2          | 暴入公务      | <b>弩1条支付信息</b> , |             | ł    | ar   | (19)   | 202     | 202        | 134      | 202              | 202     | 13:5          | 金融   | 141.40 2                  | 选择1张发。       |  |  |
| 一         | -    | 5755080627 |                  |                   |      | 经费项目/例                                | I/A99902-变出 | 实报金额       | 147, 40   | #403             |             |      |      |        |         |            |          |                  |         |               |      | 73 安全加密                   | _ #          |  |  |
| 部         |      | 联系电话 1:    |                  | · 續               |      |                                       | 345678      | 刷卡时间       | 025-03-17 |                  |             | 1013 | 7    |        | N. H.X. | 1          | 16       | 第<br>1           | 成       |               | 325  | 64GB U盘CZ7<br>金属等         |              |  |  |
| 出         |      | 234/测试     | <b>张诩</b>        | # : 32.5523B433-3 |      | 报销项                                   | 办公用品        | 刷卡金額       | 143.40    | - NANA           | 10          | 4    | 2    | ti l   |         |            | <u>a</u> | <u>la</u>        | 98      | _             | 素据内纬 | 9通 (SanDisk)<br>段标 电脑车载 3 |              |  |  |
| 西西西       |      | 实际报销人 1    | 知学院(317)/4       | ×世<br>百時拾還元帥角     |      |                                       |             | <b>k</b> 5 | 341234    |                  |             | 19   | 927  |        |         |            | e        | 15               |         |               |      | 4.0.9-即设备-19<br>该军学习办公:   |              |  |  |
| han       |      | 4/测试 3     | 678//例试用/行       | 大写金線:壹1           |      | 和部                                    | #           | JU         | A 213     |                  | 4           |      | E    | 全办人审批人 |         | 2011018.4E | 代        | N CO STA         | YSTEM-  |               |      | 811/90 *计3<br>邀應          |              |  |  |
|           |      | A 123      | CP5 目1           | : 141.40,         | 温    | · · · · · · · · · · · · · · · · · · · | 是示:         | 夏北         | 豪年        | 专                | 用           | 設任   | 又供   | リオ     | 「常時間    | 「東朝        | ],       |                  | 5<br>勿夕 | 卜带            | 票据号  | 011002300<br>8421         |              |  |  |
| 5 w.us.84 | 基本信息 | 1840.      | fa bă lată<br>服態 | 金額总计              | 报销项信 | 24-98-10-54                           | 支付信息        | 3 A (13    | *         | いないな田田           | 14-30-01-12 | 上传附件 | 上务审批 | 审批节点   | 倾约流程-   | 頭約流程-1     | 人审批      |                  | -BRE-   | NA CONTRACTOR | 5    | 離/信                       |              |  |  |

# <mark>投递</mark>:

1、准备好所有的报销材料,请前往方山校区行政楼财务处一楼报销 大厅门口或莫愁校区4号楼一楼西侧休息区,将报销材料装入报销专 用袋(投单机旁有提供),请注意一袋只装一单。

**2**、按照投单机上的提示<mark>扫码</mark>,投递报销材料。

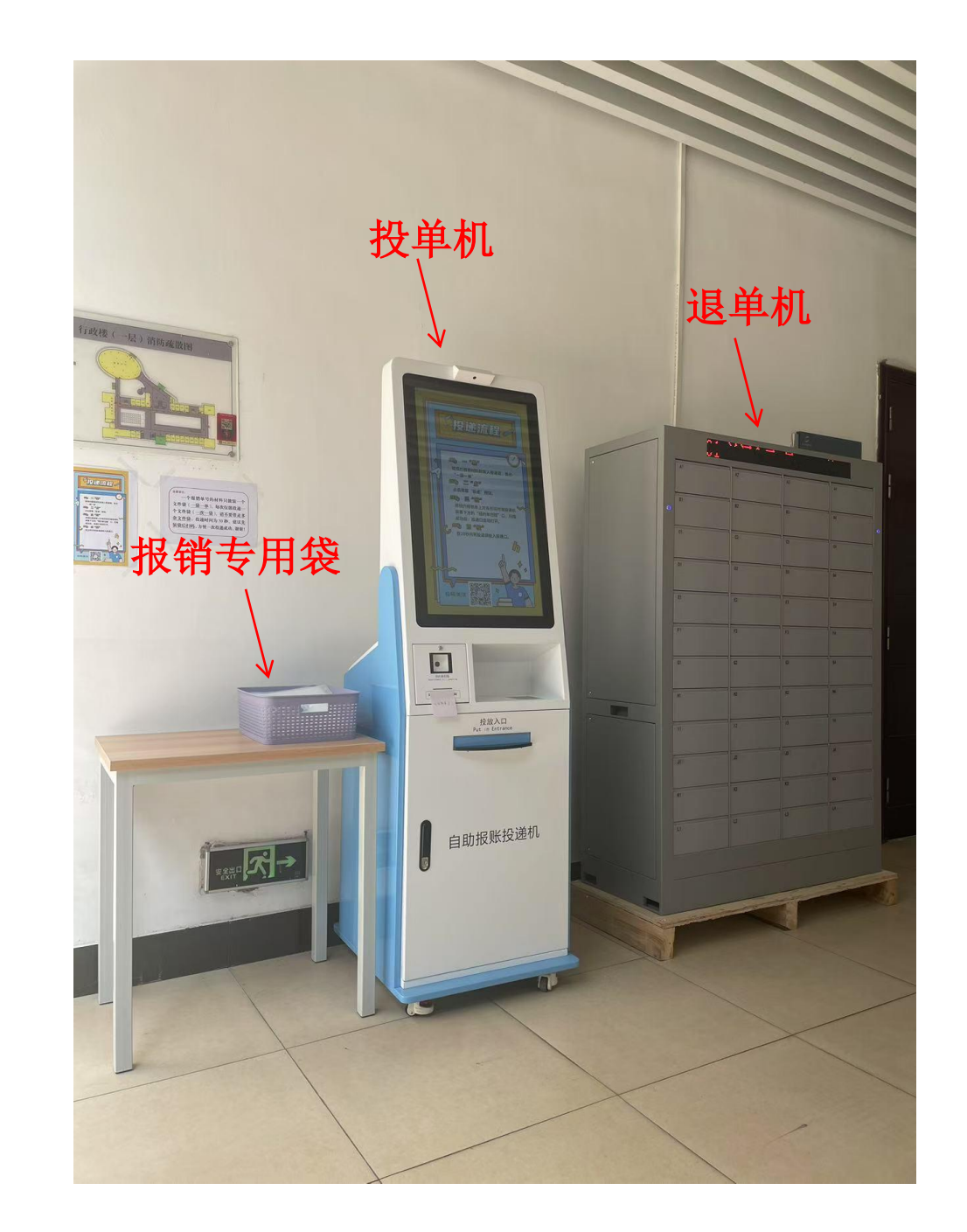

### 查看报销状态:

单据投递后,可以在首页 "待支付"找到该单据,查 看该单据的报销状态。

1 🔽 111513

日常报销

2025-01-14 2209910

| 南京晓庄学院                                |                      |      |      |                                    |                 |      |                  |                        |          |                         |           | 欢                       |
|---------------------------------------|----------------------|------|------|------------------------------------|-----------------|------|------------------|------------------------|----------|-------------------------|-----------|-------------------------|
| ───────────────────────────────────── | 要搜索的内容               |      |      |                                    | 搜索              | 全部功能 | 我的               | 收藏                     |          |                         |           |                         |
| 为您搜索到26个项目                            |                      |      |      | 室用許多人                              |                 |      |                  |                        |          |                         |           |                         |
| U                                     |                      | 1.23 | U    |                                    |                 |      | NO BOARD         |                        |          |                         |           |                         |
| 身份证修改卡                                | 5 ♡                  |      | F    | 报销卡号维护 💭                           |                 |      |                  |                        |          |                         |           |                         |
| 我的业务                                  |                      |      |      |                                    |                 |      |                  |                        |          |                         |           |                         |
| 草稿         ○           您有1笔报销单待完      | 成,共计 <b>238.48</b> 元 |      | æ    | <b>审批中</b> 〇〇<br>您有0笔报销单待投递,共计0    | 阮               |      | 退回 ♡<br>您有46笔报销单 | 单处于物流中,共计 <b>33010</b> | 77元      | <b>已审核 ♡</b><br>您有2笔报销单 | 财务处理中, 共计 | + <mark>238.89</mark> 元 |
| 待支付 ○<br>您有1笔报销单财务                    | 处理中,共计 <b>690.92</b> | 元    |      | <b>全部报销单</b> ○<br>您有50笔报销单,共计33022 | <b>:45.29</b> 元 | F    | 报销单撤消            | 伯志 ♡                   |          |                         |           |                         |
| 南京晓庄学院                                |                      |      |      |                                    |                 |      |                  |                        |          |                         |           |                         |
| 別方し入版                                 |                      |      |      | 而日代初                               |                 |      |                  | 业冬经井                   | b.A.     |                         |           |                         |
| 开始日期 2                                | 024-08-08            |      |      | 结束日期                               | 2025-01-15      |      |                  | <u>ر</u> تدويت         | 《态 财务已入》 | Ж                       | ~         |                         |
| 报销金额                                  |                      |      |      | 摘要                                 |                 |      |                  | 是否委托财务打                | 」印 全部    |                         | ~         |                         |
|                                       |                      |      |      |                                    | i               | (To) |                  |                        |          |                         |           |                         |
| 刷新 帚 导出                               |                      |      |      |                                    |                 | -    |                  |                        |          |                         |           |                         |
| □ 报销单号 报销                             | 大类                   | 填报时间 | 经费项目 | 弓 摘要                               |                 | 壮    | 态                | 凭证号                    | 凭证日期     | 报销金额                    | 业务经办人     | 信息                      |

已制单,等待复核

2025 1P 1013

2025-01-14

690.92

若单据有问题需要修改,财务处会通过<mark>财务处</mark> 微信公众号推送消息,请及时关注!

涉及修改报销面单的错误,财务处会将单据退 到一楼报销大厅门口的退单机,请老师取回单 据后在系统内修改,重新发起签批流程,重新 投递。

不涉及修改报销面单的错误(如缺附件),请 老师接到通知后,直接前往报销大厅找财务人 员修改相关材料。

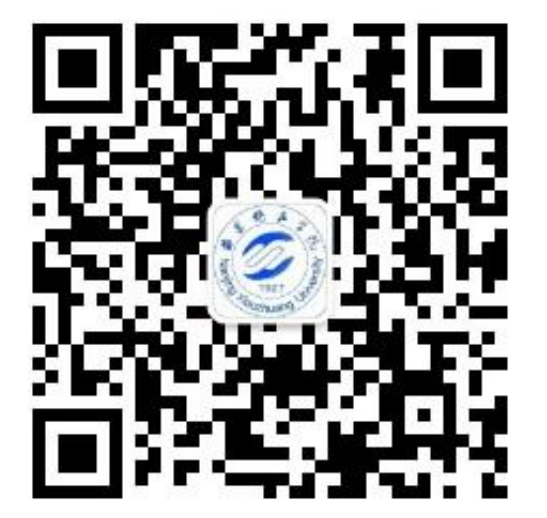

南京晓庄学院财务处 微信公众号

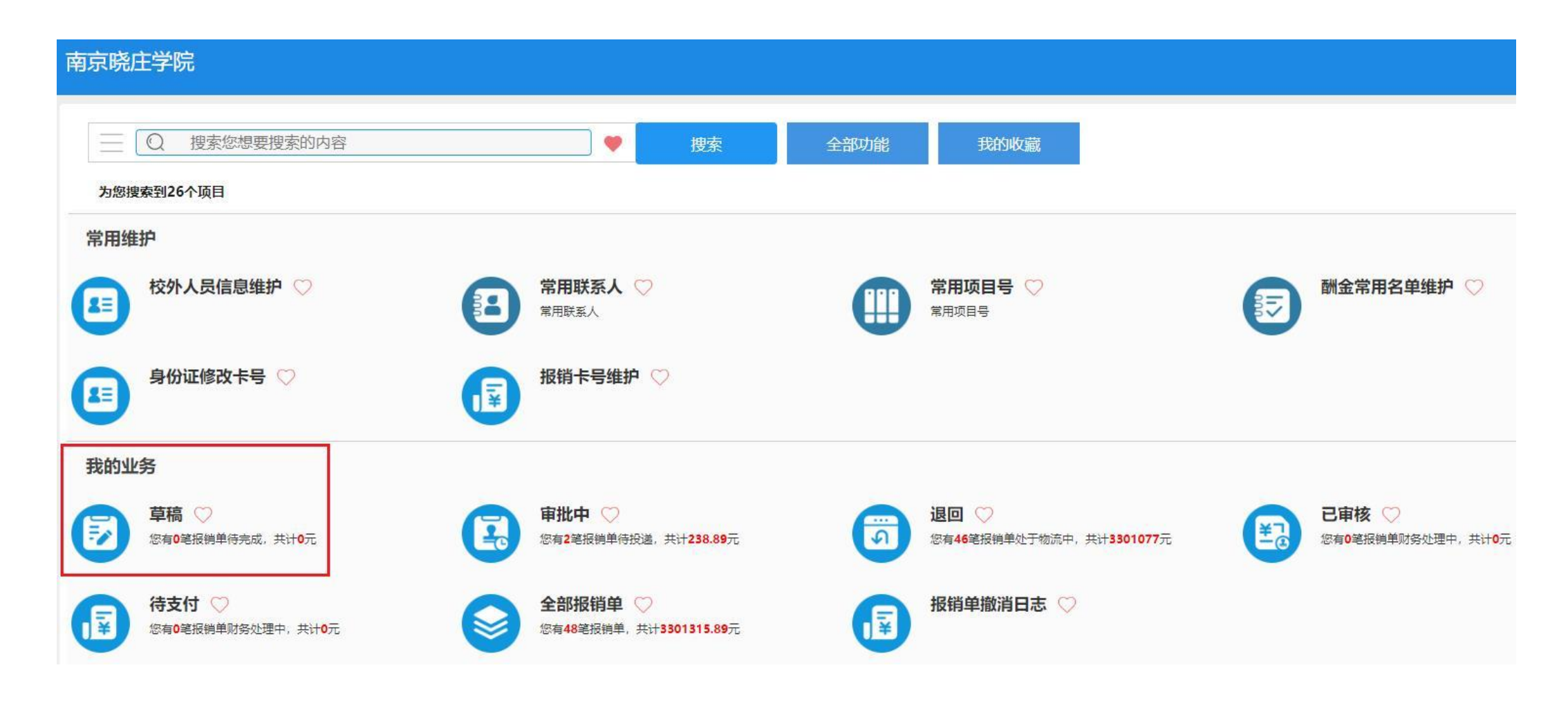

🥟 温馨提示: 已经填写一半,但未提交的报销单可以在"我的业务——草稿"中找到。

# 二、国内差旅操作指南

# 第一步:登录财务综合信息门户

第二步:进入"智能报销平台"

# 第三步:申请报销

(1) 点击"国内差旅"

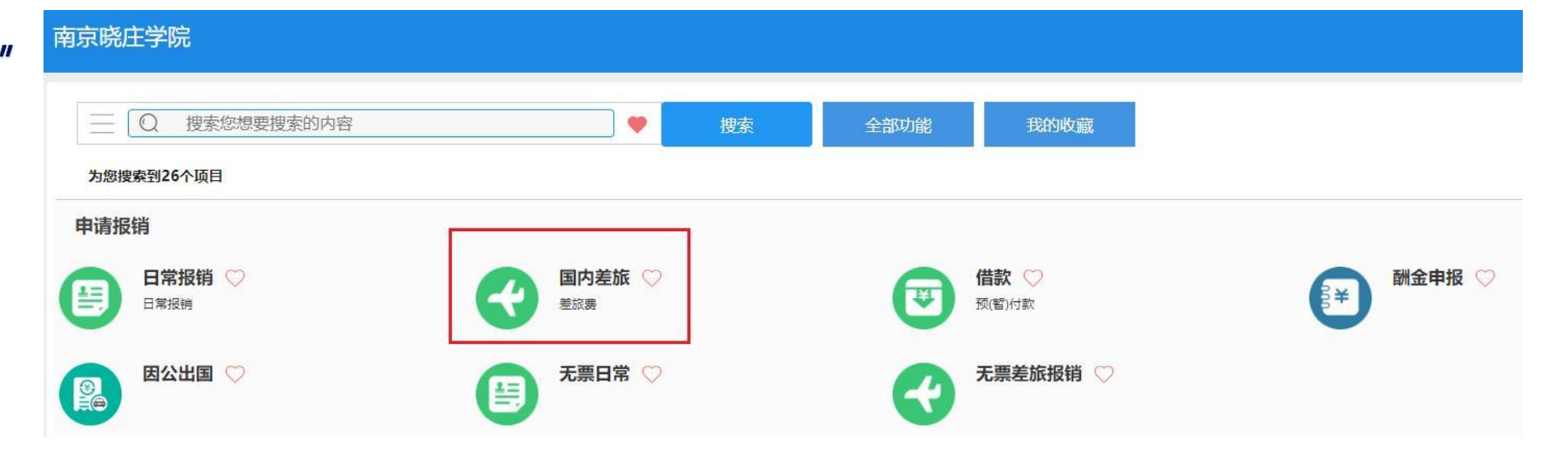

第三步:申请报销 (1)点击"国内差旅" (2)上传发票,点击"上传 附件"

| 我的发票 温馨提示:                   | 加速击【上传发票】上传。 <b>【上传发票】</b>                   |                  |     |    |
|------------------------------|----------------------------------------------|------------------|-----|----|
| • 搜索 票号, 票据内容, 票据备注, 总金额, 状态 | (#EEG) 【高级查询】 报销类型: 全部 日常报销 国内差旅 因公出国        |                  |     |    |
| 刷新 🖥 清空条件                    |                                              |                  |     |    |
| □ 票号 票据内                     | 容                                            | × <sub>1编号</sub> | 销售方 | 操作 |
|                              | 添加发展 🖀 上传明件                                  |                  |     |    |
|                              | 提示信息:                                        |                  |     |    |
|                              | 1.只支持上传文件格式 (PDFUPGIPNG OFD ZIP):            | (11)             |     |    |
|                              | 2.ZIP (国网开具增值税发票 zip(pdf + zip(xml + sign))) | (11)             |     |    |
|                              | 3.ZIP (數电票 zip (ofd + xml)))                 | (11)             |     |    |
|                              | 4、文件严倍按照选择顺序作为存储顺序;                          | (11)             |     |    |
|                              | 5、全选(或框选)文件上传无法保证存储顺序;                       | 0111             |     |    |
|                              | 解行发票 道归                                      | ()//)            |     |    |
|                              | 11/1//                                       |                  |     |    |

|    | 我             | 的发票温馨提示:您上传的发票已经全部   | 印刷完成、【上传发票】                                           |              |                |            |                     | 返回自        | 首页      |
|----|---------------|----------------------|-------------------------------------------------------|--------------|----------------|------------|---------------------|------------|---------|
| p  | 叟索            | 票号,票据内容,票据备注,总金额,    | 秋溪 (如连西) [高级查询] 报销类型: 全部 日常报销 国内差旅 因公出国               |              |                |            |                     |            |         |
| 00 | ST 🕇          | 清空条件                 |                                                       |              |                |            |                     |            |         |
|    |               | 票号                   | 票据内容                                                  | 总金额          | 状态             | 图片编号       | 销售方                 | 操作         |         |
| 1  |               | # T010               | 2024月11日1日(2014)1月1日日日日日日日日日日日日日日日日日日日日日日日日日日日日日日日日日日 | 8 . it       | 正業             |            |                     | <b>i</b>   |         |
| 2  |               | ∎r:##/10200100512014 | *住宿服务^住宿费 等                                           | 0            | 正業(已认证)        | 1 1 19:2 1 | 后接近,你认须的你们再找到<br>资本 | Ē          |         |
| 3  |               | ₩ <sup>11</sup> 221  | 2024户下15月21日 《 3. 户来地工等座                              | Ch.          | 正堂             | 12 (9:3-1  |                     | <b>i</b> D |         |
|    |               |                      | 上传发票后,请仔细<br>等信息,如有错误请                                | 1 核 x<br>在 " | ↑车票的E<br>'状态"栏 | 期、<br>::修改 | 地点                  | _          | 88<br>1 |
| R  | 51 <b>9</b> 1 | 🛍 已选 0 张 元           |                                                       |              |                |            | 田禁忌入                | 上传发票 前包    | LIGAN   |

# 第三步:申请报销

(1) 点击"国内差旅"

# (2) 上传发票,点击"上传 附件"

(3) 填写"国内差旅报销单"

|                 |                       |            | 南京晓庄生         | 学院国内   | 内差旅报 | 销单                   |                 |           |
|-----------------|-----------------------|------------|---------------|--------|------|----------------------|-----------------|-----------|
| 报销单号:110        | )594 J                | 先择经费       | <b></b> •项目,修 | 改摘要    |      |                      |                 |           |
| 基本信息            |                       |            |               |        |      |                      | 【点击             | 修改信息】     |
| 报销人             | 1234/测试               | K          | 实际报销人         | 1234/测 | 试    | 申请日期                 | 2024-12-23      |           |
| 经费项目            | 1:345-174.50          | □月.另处 20.y | W. T.         |        |      |                      |                 |           |
| 摘要              | 财务处测试报差               | 自成妻        |               |        |      |                      |                 |           |
| 是否委托财务打如行程不完整,请 | 「印:○是 ◎否<br>「到行程录入手工修 | 修改行程       |               |        |      | 录入、                  | 修改行程            | 信息        |
| 金额总计: 676       | .00,大写金额:陆            | 佰柒拾陆元整; 3  | 实际报销金额:       |        |      |                      |                 |           |
| 行程信息            |                       |            |               |        |      |                      | <u> </u>        | 行程录入】     |
| 出发时间            | 返程                    | 时间         | 行程路线          |        | 出差地点 | 出差人员                 | 行程费用            | 提示        |
| 20.54           | Cat N                 | 南          | 京市 📝 酒京市      | ÷      | 112  | 1 3 <sup>4</sup> - 1 | 11.             | 4.00 行程完整 |
|                 | 32                    | 30         |               | 10     |      | 合计:                  | 11.             | 4.00      |
| 补贴信息            |                       |            |               |        |      |                      |                 | 修改补贴】     |
| 出差人员            | 人员类型                  | 出发日期       | 结束日期          | 出差地点   | 补贴天数 | 出差天数                 | 伙食补贴            | 交通补贴      |
| 12 - 38<br>1    | 教师                    | 2 2 11-1   | 2024          | φ. Ν   |      | 2 2                  | 200.00          | 160.00    |
|                 | 1                     |            |               |        |      | 小计:                  | 200.00          | 160.00    |
|                 |                       |            |               |        |      | 合计:                  | 19 <sub>2</sub> | 360.00    |
|                 |                       |            |               |        |      |                      |                 |           |

核对出差人员,尤其是人员类型

| 报销项信息             |       |          | N.        |                                | W        |         | 【费用分摊】         | 选择"填写支<br>付信息"。 T                                                                                                    |
|-------------------|-------|----------|-----------|--------------------------------|----------|---------|----------------|----------------------------------------------------------------------------------------------------|
|                   | 发票内容  |          | 报销顶       |                                | 经费顶目/预算] | 页       | 报销金额           | 17 行七十八条- 17 行七十八条- 17 行七十八条- 18 (1) 19 (1) 19 |
| 火车票               |       |          | 差旅        | 123456/A                       | 99902-支出 |         | 114.00         | 具体见下一                                                                                                    |
| 住宿服务              |       |          | 差旅        | 123456/A                       | 99902-支出 |         | 202.00         |                                                                                                    |
| 国内出差伙食补贴          |       | 34       | 差旅        | 123456/A                       | 99902-支出 | )       | 200.00         |                                                                                                    |
| 国内出差交通补贴          |       |          | 差旅        | 123456/4                       | 99902-支出 |         | 160.00         |                                                                                                    |
|                   |       |          | L         |                                |          | 合计:     | 676.00         |                                                                                                    |
| 支付信息              |       |          | 【填写支付信息】  | 【支付到发票单位】                      | 【支付到报销人  | 】 【支付到  | <b>段销人公务卡】</b> |                                                                                                    |
| 冲销借款              |       |          |           |                                |          |         | 可填写冲借款         |                                                                                                    |
|                   | 工号    | 姓名       | 账号        | ਸਸ                             | ⇒行       | 金额      | 提示             |                                                                                                    |
| 校下 (工業下,特<br>个人卡) |       | 1000     | 600 miles | 中国工商银行南京市城东支<br>行/102301000052 |          | 360.00  | 转卡信息完整         |                                                                                                    |
| 31045             | 姓名/单位 | 卡号       | 刷卡金额      | 刷卡时间                           | 实报金额     | 提       | 示              |                                                                                                    |
| · 東八公芳下           | 测试    | 12341234 | 316.00    | 2024-12-08                     | 316.00   | 录入公务+   | R信息完整          |                                                                                                    |
|                   |       |          |           |                                |          | 共填写2条支付 | 信息,小计 676.00元  | 上传附件                                                                                                    |
| 补充说明              |       |          |           |                                |          |         |                |                                                                                                    |
| <u>*</u> +>3      | 充说明事顶 |          |           | 补充说明                           | 补充说明 提示  |         |                |                                                                                                    |
| 上传附件              |       | 500      |           |                                |          | 请均      | 真写说明           |                                                                                                    |

| 报销单确认-请填写结算方 | <b>元</b>                   |        |      |      |              |
|--------------|----------------------------|--------|------|------|--------------|
| 待报销金额        | 页 676.00                   | 未填金额   | 0.00 | E    | 日填金额         |
| 工号           | 2022016                    | 姓名 对正理 |      | 银行卡号 | 621226****** |
| 开户银行         | 102301000052/中国工商银行南京市城东支行 |        |      | 金额   | 360.00       |
| 附言           | 附言长度不得超过13个汉字              |        |      |      |              |

| 20 | - + 4 |
|----|-------|
| 1  | =r    |
|    | _00^  |

|                        | 户名 | 輸入户名/点击可修改户  | 名信息 | 银行账号                      |      | 开户银行    | f 填写格式联行号/开户行或右() |
|------------------------|----|--------------|-----|---------------------------|------|---------|-------------------|
|                        | 附言 | 附言长度不得超过13个; | 又字  |                           |      | 金額      | Ð                 |
|                        | -  |              |     |                           |      |         |                   |
| 录入公务卡                  |    | 票据类请         | 在此填 | 与,根据刷卡                    | 记录点击 | "+"逐笔填写 |                   |
| 录入公务卡<br><sup>上号</sup> | 支援 | 票据类请         | 在此其 | 与,根据刷卡<br><sup>1</sup> 测试 | 记录点击 | "+"逐笔填与 |                   |

差旅费特殊事项审批表线上申请流程

#### 方式一:今日校园APP

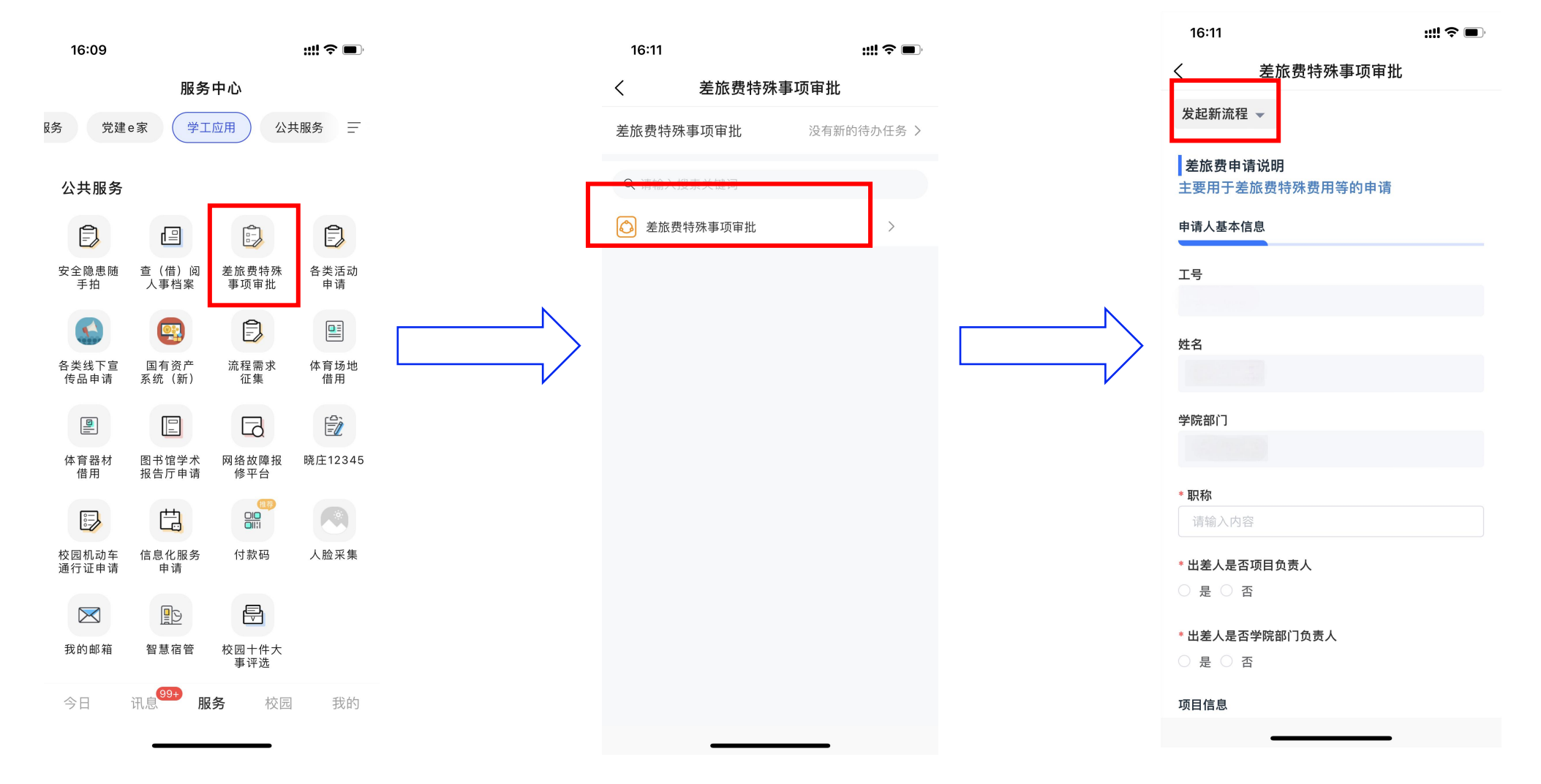

# 差旅费特殊事项审批表线上<mark>申请</mark>流程

# 方式二: 信息门户网页

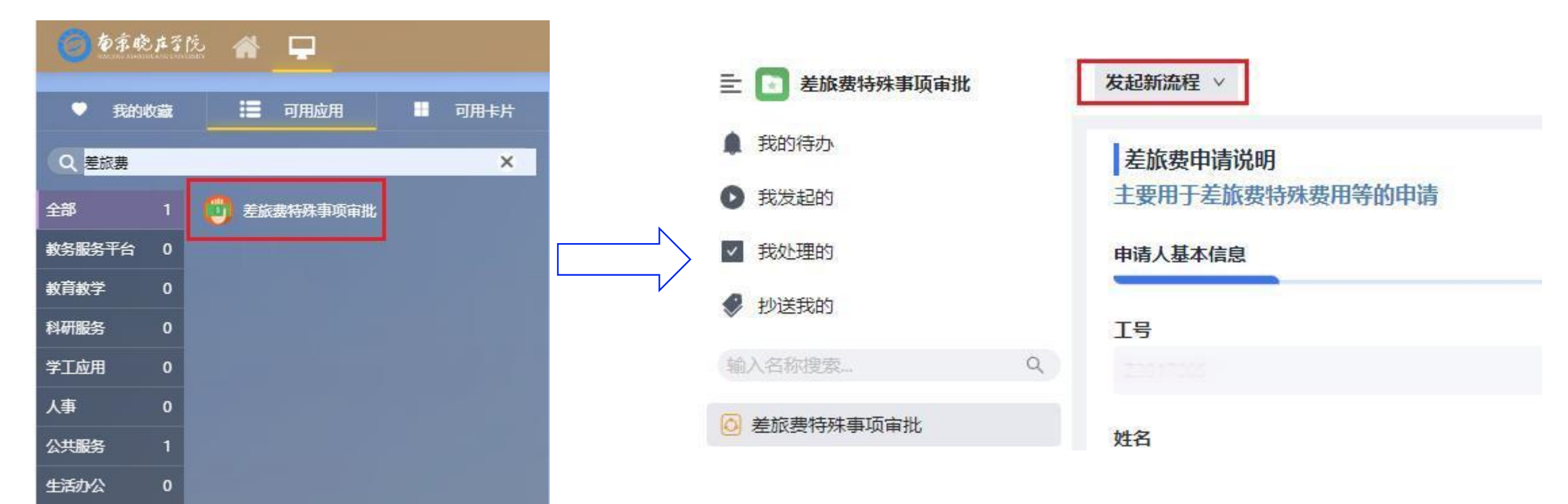

差旅费特殊事项审批表线上审批流程

#### 方式一:今日校园APP

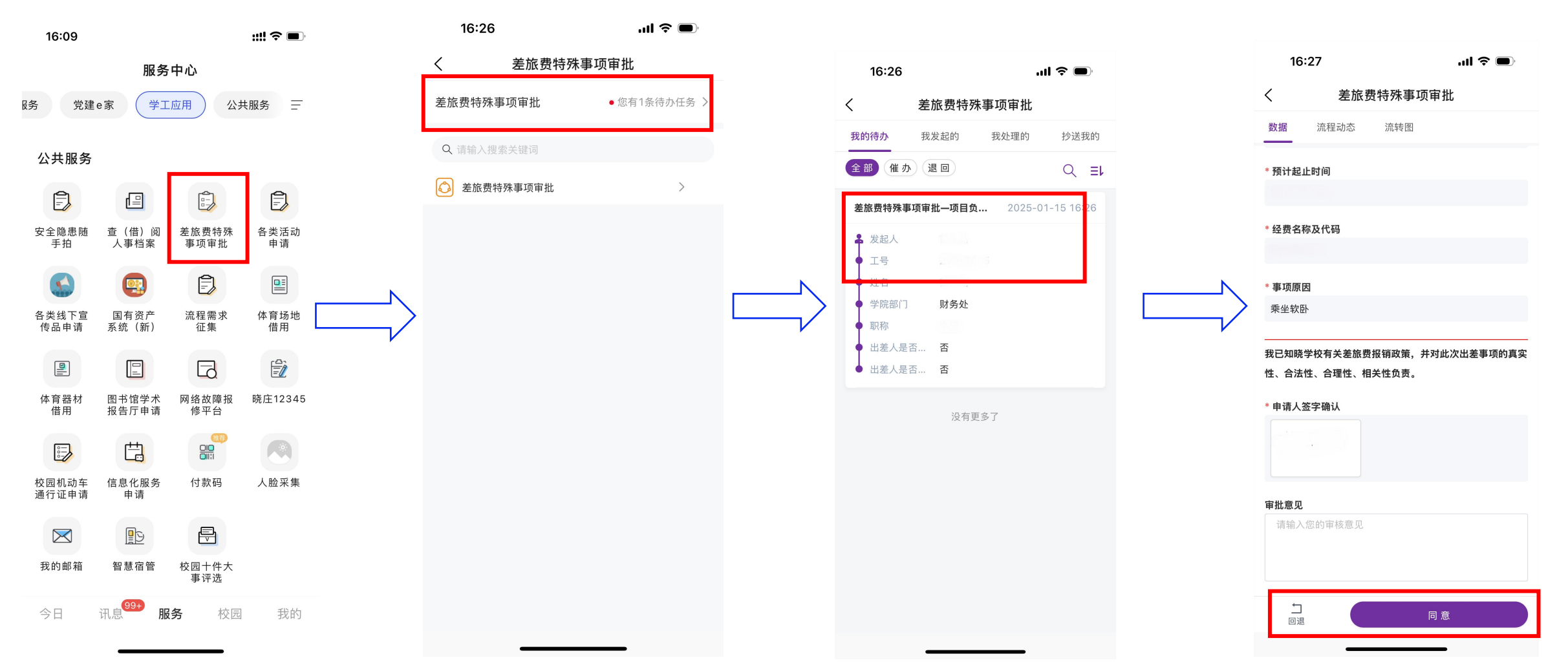

| 方式           | t_:  | : 信息门户网       | 页      |  |
|--------------|------|---------------|--------|--|
| <b>③</b> 为亲晓 | ,庄孑院 | : 🐔 🖵         |        |  |
| ♥ 我的4        | 藏    | <b>三</b> 可用应用 | ■ 可用卡片 |  |
| Q 差旅费        | _    |               | ×      |  |
| 全部           | 1    | 差旅费特殊事项审批     |        |  |
| 教务服务平台       | 0    |               |        |  |
| 教育教学         | 0    |               |        |  |
| 科研服务         | 0    |               |        |  |
| 学工应用         | 0    |               |        |  |
| 人事           | 0    |               |        |  |
| 公共服务         | 1    |               |        |  |
| 生活办公         | 0    |               |        |  |

差旅费特殊事项审批表线上<mark>审批</mark>流程

| ŧ            | 差旅费特殊事项目                                                                                                    | <b>  「</b> 北                | 我的待办                                                                                                    |       |                  |
|--------------|----------------------------------------------------------------------------------------------------|-----------------------------|----------------------------------------------------------------------------------------------------|-------|------------------|
| ۵            | 我的待办                                                                                                    | 2                           | 全部(2) 催办 退回                                                                                                    | 1)    |                  |
| 0            | 我发起的                                                                                                    |                             | 差旅费特殊事项审批 品 项目                                                                                                    | 负责人审核 |                  |
| $\checkmark$ | 我处理的                                                                                                    |                             |                                                                                                    |       | 工号: 7005         |
| ø            | 抄送我的                                                                                                    |                             |                                                                                                    |       | 姓名:<br>学院部门: 财务处 |
|              | <ul> <li>         まの待か         <ul> <li>             我の待か             </li> <li>             我な起的             </li> <li>             我な近的             </li> <li>             我な近的             </li> <li>             我な近の             </li> <li>             我な近の             </li> <li>             我な近の             </li> <li>             我な近の             </li> <li>             我な近の             </li> <li>             我な近の             </li> <li>             我な近の             </li> <li>             我な近の             </li> <li>             など、             </li> <li>             がど変和の             </li> <li>             などの             </li> <li>             などの             </li> <li>             な広             な病理             </li> <li>             な広             者</li></ul></li></ul> | 我的待办<br>全部22<br>差旅费特殊事<br>● | <ul> <li>差旅费特殊事项审批——项目负责人审核</li> <li>差旅费申请说明<br/>主要用于差旅费特殊费用等的申请</li> <li>申请人基本信息</li> <li>工号</li> <li>姓名</li> <li>学院部门         <ul> <li>▲ 财务处</li> <li>●</li> <li>●</li></ul></li></ul> |       |                  |

差旅费特殊事项审批表<mark>打印</mark>流程

信息门户网页登录:

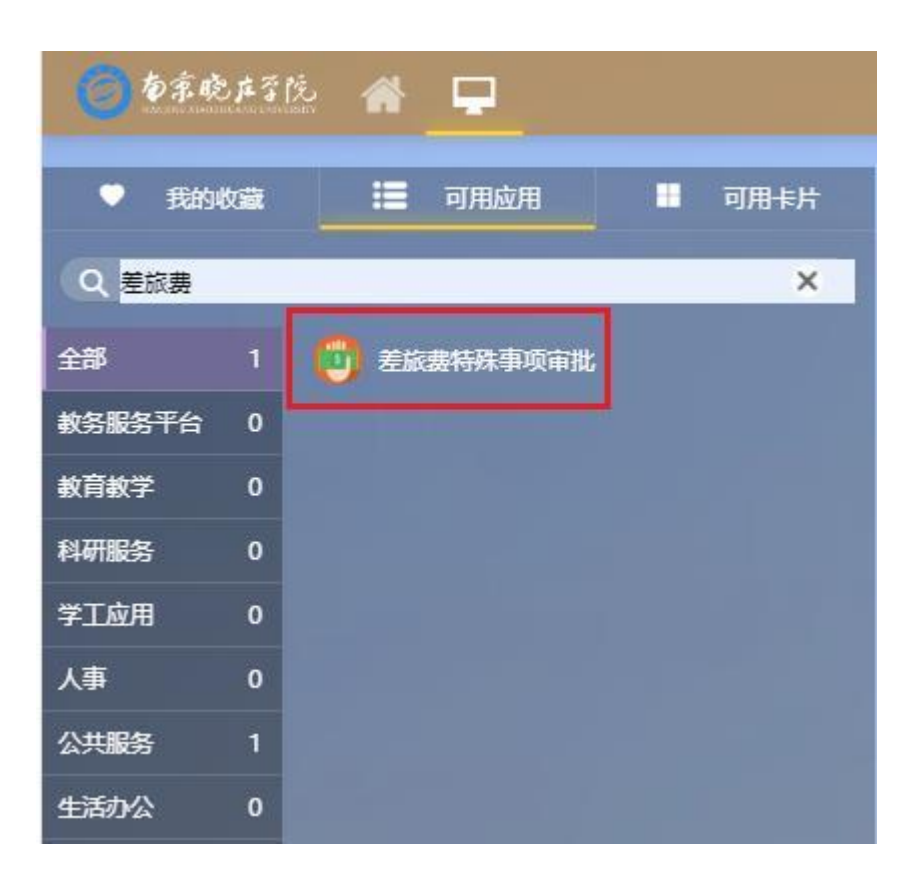

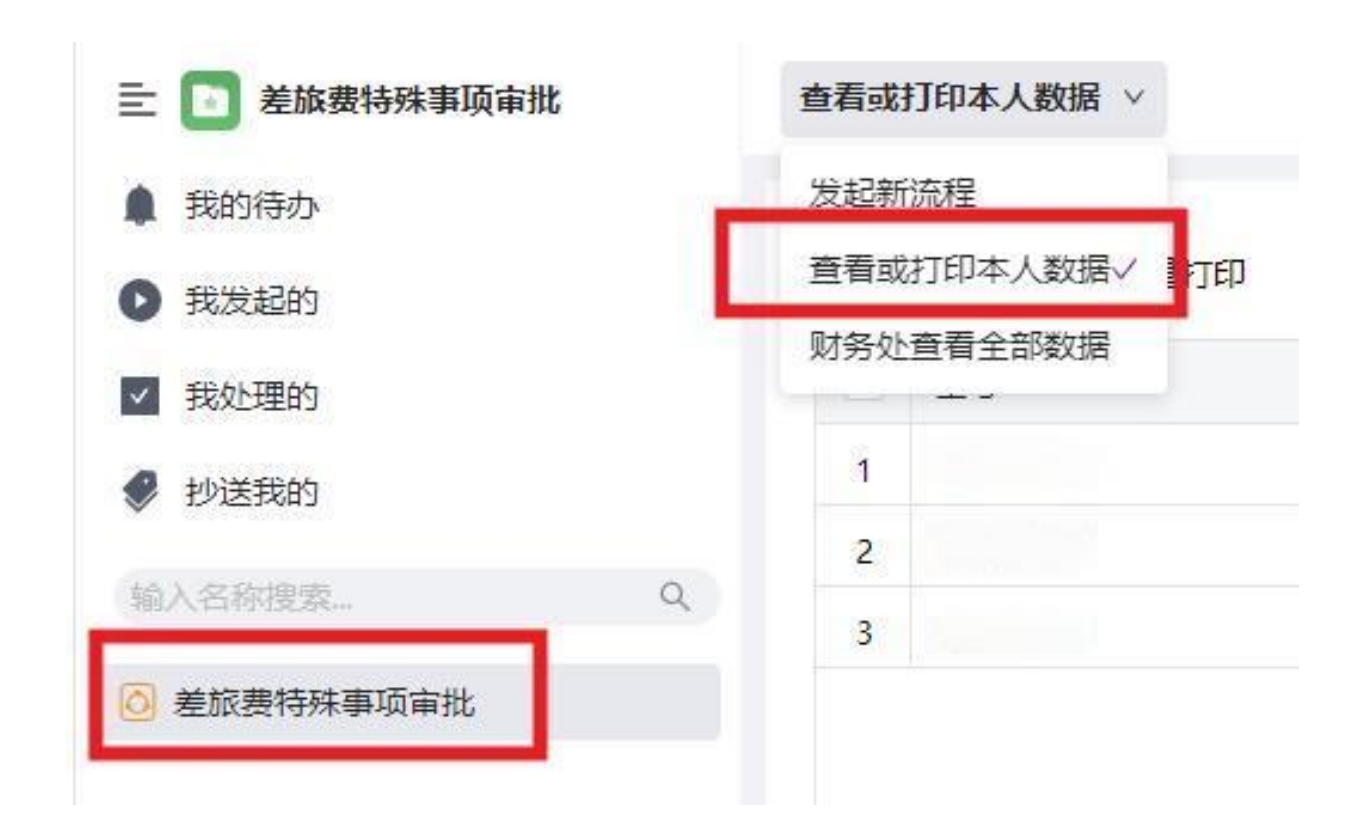

# 差旅费特殊事项审批表<mark>打印</mark>流程

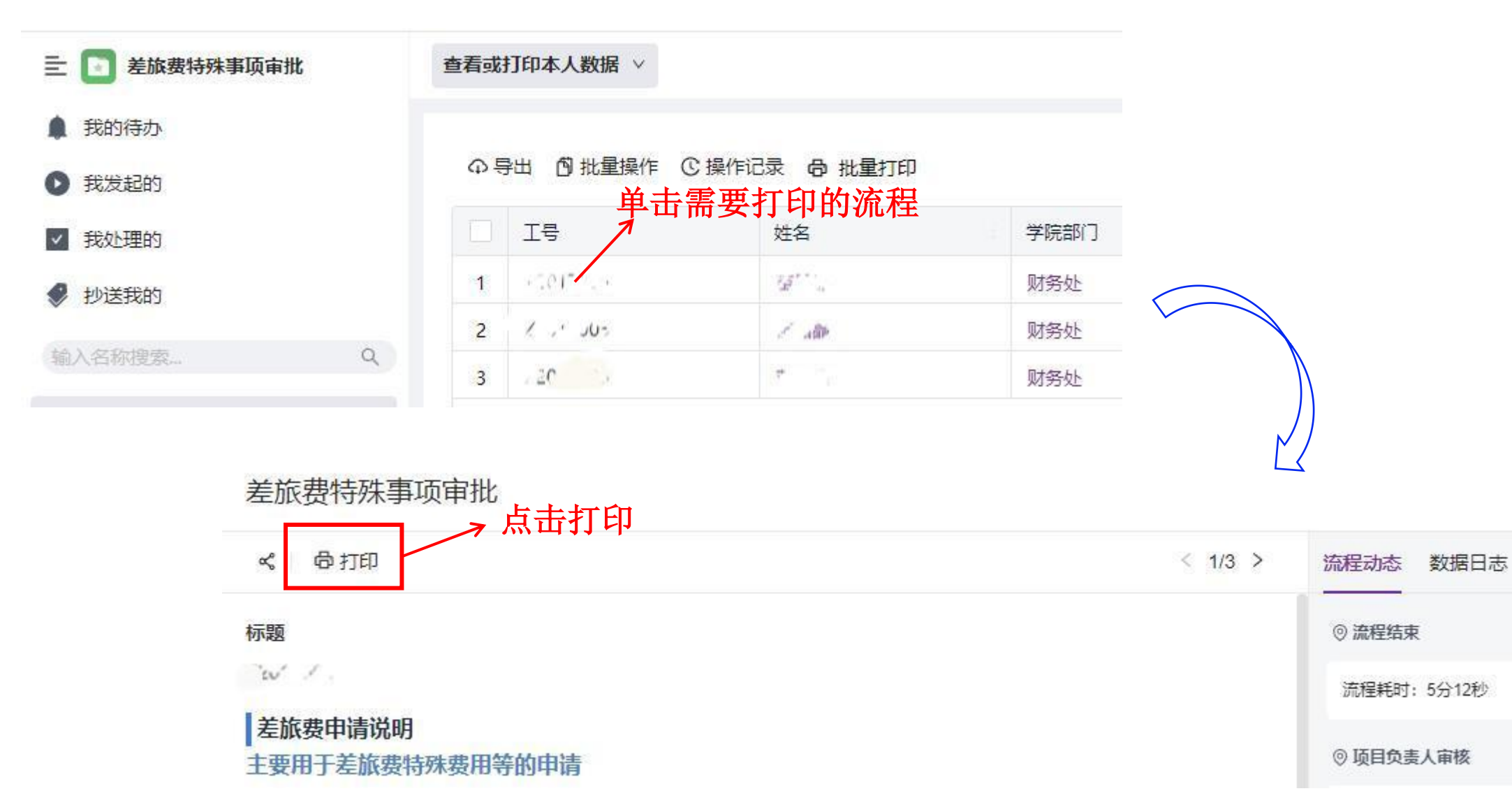

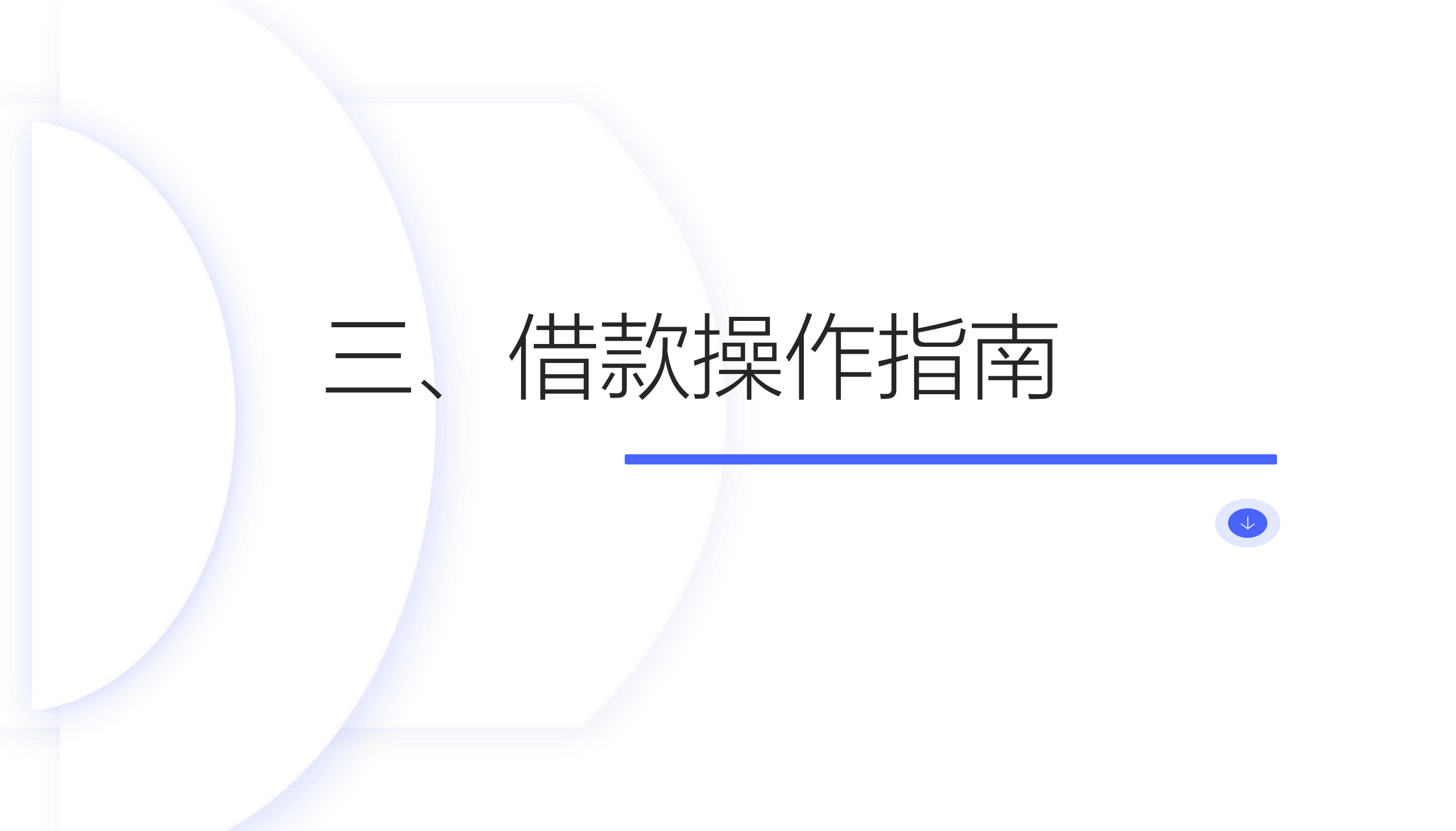

# 第一步:登录财务综合信息门户

第二步:进入"智能报销平台"

# 第三步:申请报销

(1) 点击"借款"

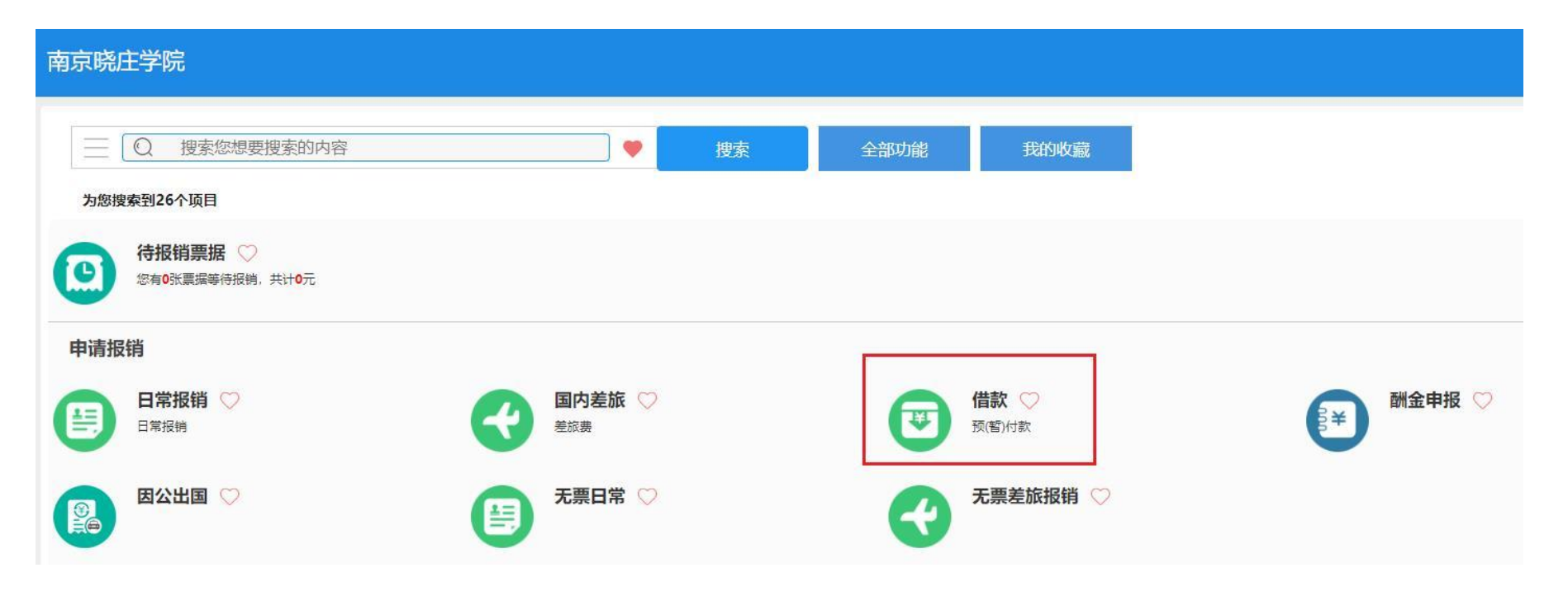

第三步:申请报销

(1) 点击"借款"

(2) 填写相关信息

| <mark>*</mark> 借款事由 | 借版面费       |    |      |
|---------------------|------------|----|------|
|                     |            |    | /    |
| *借款类型               | 版面费        |    | ~    |
| *借款人工号              | 1234       | 测试 |      |
| *预计核销日期             | 2025-01-23 |    |      |
| *借款金额(元)            |            |    | 1000 |
| *温馨提示               |            |    |      |

# 第三步:申请报销

(1) 点击"借款"

# (2) 填写相关信息

(3) 填写"借款单"

|                  |                                       |               | 南京晓庄                  | 学院借款单          | <u>1</u> |     |          |                |   |        |    |
|------------------|---------------------------------------|---------------|-----------------------|----------------|----------|-----|----------|----------------|---|--------|----|
| 报销单号:1106        | 601                                   |               | 洗择纽                   | 8费项目.          | 修改       | 摘更  | Ę        |                |   |        |    |
| 基本信息             |                                       |               | ×217~                 | ся ла,         |          |     |          | 点击修改信息】        |   |        |    |
| 报销人              | 测试/1234 🖌                             |               | 联系电话                  | 1              | 申请日期     | 20: | 24-12-24 |                |   |        |    |
| 经费项目             | 123456/测试项目/                          | 财务处(220)/测试   |                       |                |          |     |          |                |   |        |    |
| 周安<br>金颜总计: 1.00 | 财务处测试信版面:<br>0.00、大写金额: 责任            | 秦<br>元整:实际报销金 | <b>颜</b> :            |                |          |     |          |                |   |        |    |
| 暂借款信息            |                                       |               |                       |                |          | 【墳雪 | 酒借款】     | 【费用分摊】         |   |        |    |
| 借                | <b>款事由</b>                            | ſ             |                       | 借款类型           | 借款人      | 预计  | +核销日期    | 借款金额           |   |        | 1  |
| 借版面费             |                                       | 123456/测试项目   | 3                     | 版面费-支出         | 1234-测试  | 20  | 25-01-23 | 1,000.00       |   | 核对支付信息 |    |
| 支付信息             |                                       |               | 填写支付信息】               | 【支付到发票单位】      | 【支付到搬    | 朔人】 | 【支付到     | 报销人公务卡】        |   |        | 1  |
|                  | 户名                                    | 账号            |                       | 开户行            |          | 金额  |          | 提示             |   |        |    |
| 汇款               | · · · · · · · · · · · · · · · · · · · |               | 中国工商银行<br>行/102301000 | 南京市江宁支<br>0526 |          |     | 1,000.00 | 汇款信息完整         | Z |        |    |
|                  |                                       |               |                       |                |          | 共均  | 真写1条支付信  | 息,小计 1,000.00元 |   | 上传附件.  | 3  |
| 补充说明             |                                       |               |                       |                |          |     |          |                |   |        |    |
|                  | 补充说明事项                                |               |                       | 补充说明           |          |     |          | 提示             |   | 没有項尤   | 1. |
|                  |                                       | 无             |                       |                |          |     | ī        | 已填写            |   |        |    |

# 四、酬金申报操作指南

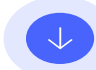

# 第一步:登录财务综合信息门户

第二步:进入"智能报销平台"

# 第三步:申请报销

# (1) 点击"酬金申报"

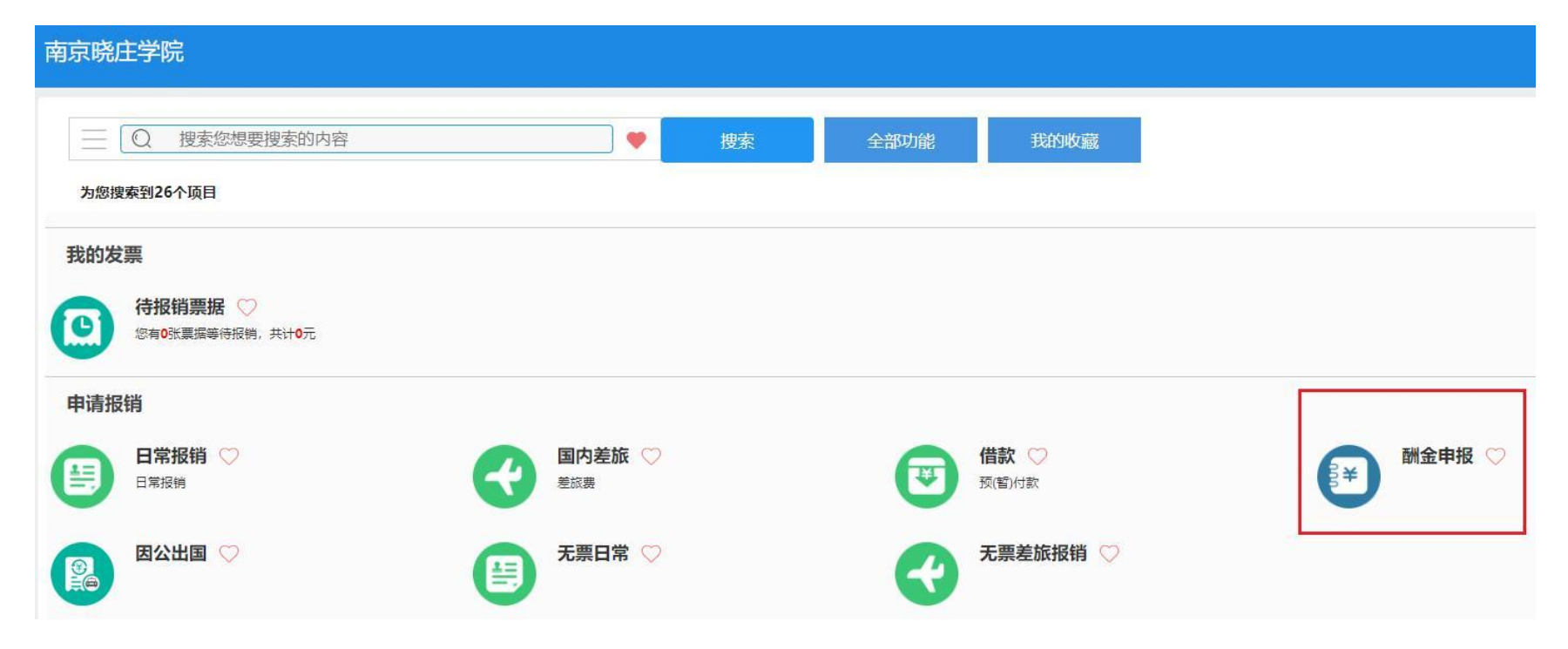

# 第三步:申请报销

# (1) 点击"酬金申报"

# (2) 填写"酬金发放清单"

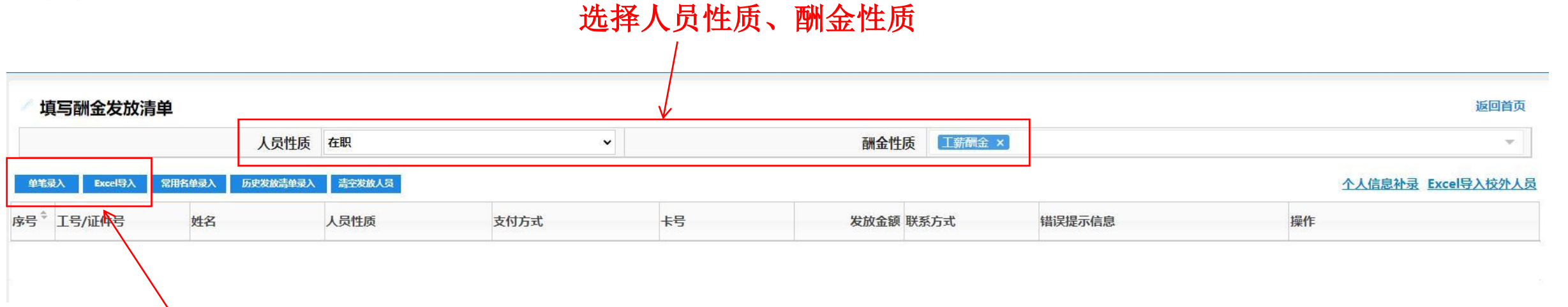

可以选择单笔录入,也可以Excel导入

# 第三步:申请报销

# (1) 点击"酬金申报"

(2) 填写"酬金发放清

单"

## (3) 填写"酬金申报单"

| <b>派钥半</b> 号: |            |          | -             | 先择经朝            | 身 而 日 . | 修改摘要         | i l               |
|---------------|------------|----------|---------------|-----------------|---------|--------------|-------------------|
| 基本信息          |            |          |               |                 |         | 廖氏间女         | 【点击修改信息】          |
| 报销人           | 1234/测试    |          | <b>上</b> 实际报销 | 背人 1234/3       | 则试      | 申请日期         | 2024-12-25        |
| 经费项目          | 123456/测试  | 项目/财务处(2 | 20)/测试        |                 |         |              |                   |
| 摘要            | 财务处测试      | B在职-工薪酬会 | Ê             |                 |         |              |                   |
| 酬金性质          | 工薪酬金       |          |               |                 |         |              |                   |
| 金额总计: 10      | 0.00,大写金额: | 壹佰元整; 实际 | 示报销金额:        |                 |         |              |                   |
| 酬金信息          |            |          |               |                 |         |              | 【费用分摊】            |
| 发展            | 牧类型        |          | 报销项           | 经表              | 现目/预算项  | 项目负责         | 人 报销金额            |
| 在职-工薪酬金       |            | 科研绩效-本   | 院             | 123456/A99902-3 | 乏出      | 测试           | 100.00            |
| 发放明细          |            |          |               |                 |         |              | 【发放明细】            |
| 序号            | 工号         |          | 姓名            | 人员类型            | 支付方式    | 卡号           | 金额                |
|               |            |          | i             | 在职              | 工商银行    | 1000         | 100.00            |
| 1             |            |          |               |                 | ŧ       | 共填写1条发放明细,小计 | 100.00元;大写金额:壹佰元整 |
| 1             |            |          |               |                 |         |              |                   |
| 1<br>补充说明     |            |          |               |                 |         |              |                   |
| 1<br>补充说明     | 补充说明事项     |          |               | ÷.              | 充说明     |              | 提示                |

返回 提交申请

84 •

# 智能报销审批指南 (电脑端)

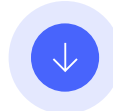

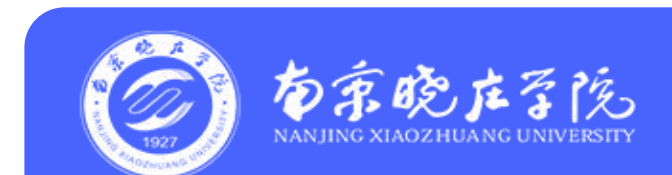

### 第一步:登录财务综合信息门户

登录南京晓庄学院信息门户,点击<mark>财务综合服务</mark>

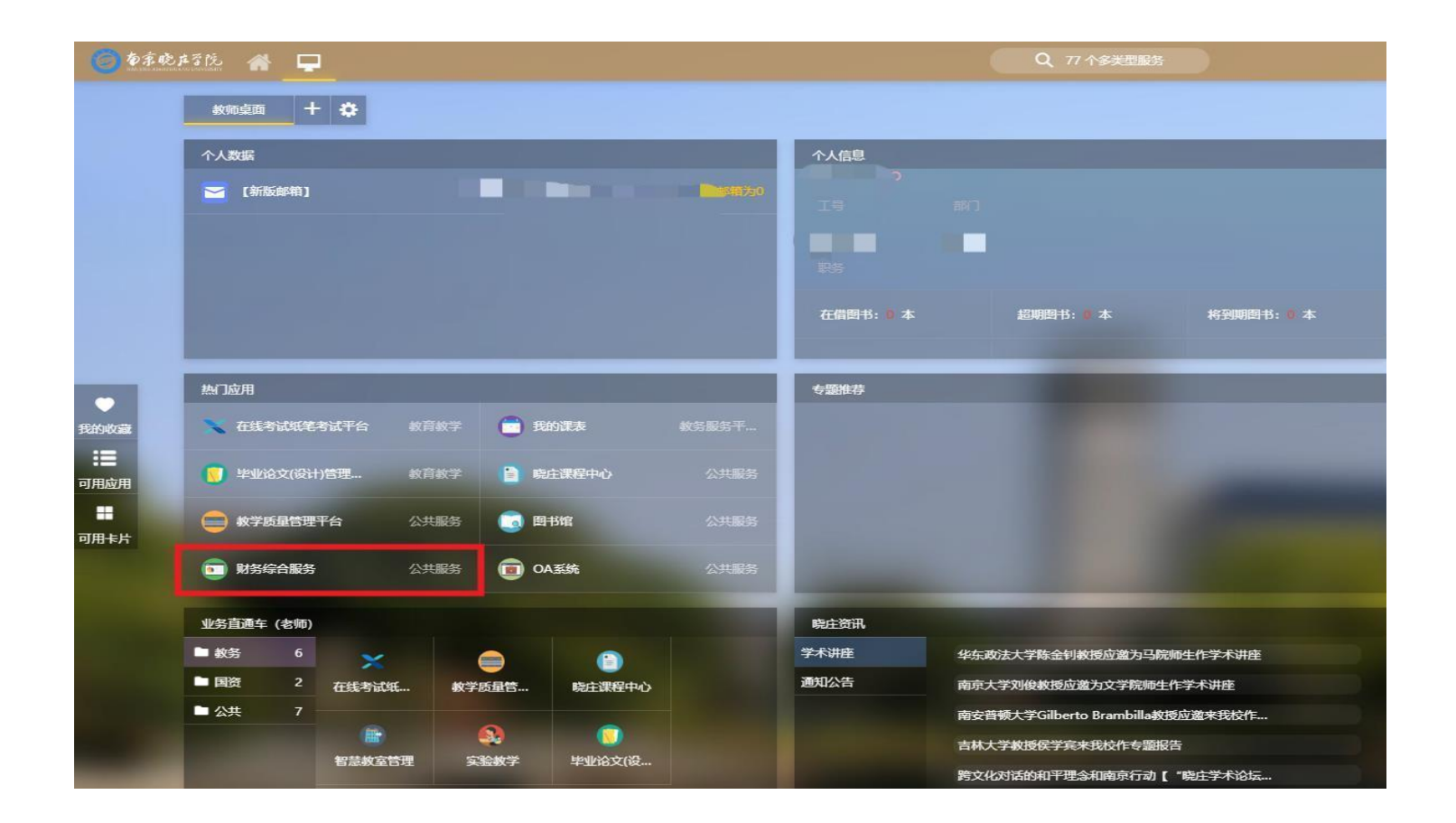

# 第二步:进入"智能报销平台"

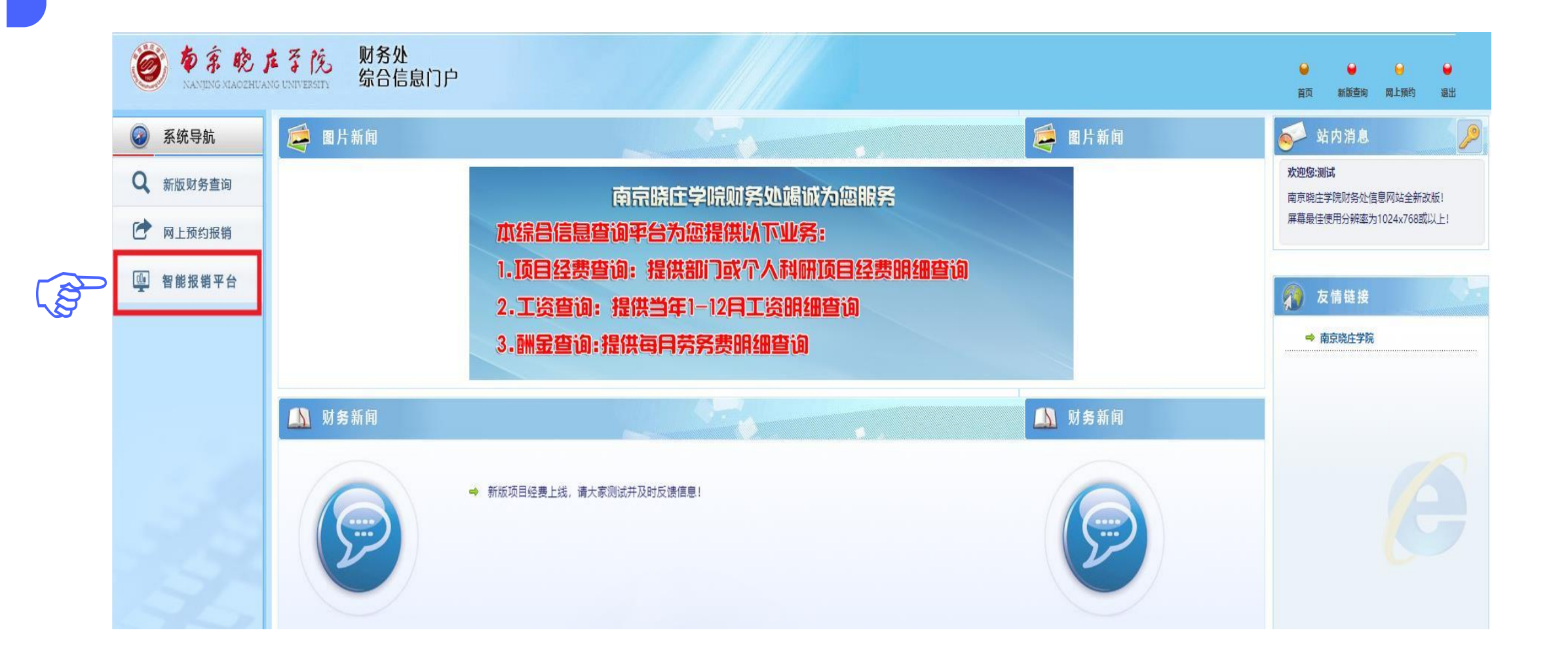

# 第三步:点击"待我审批"

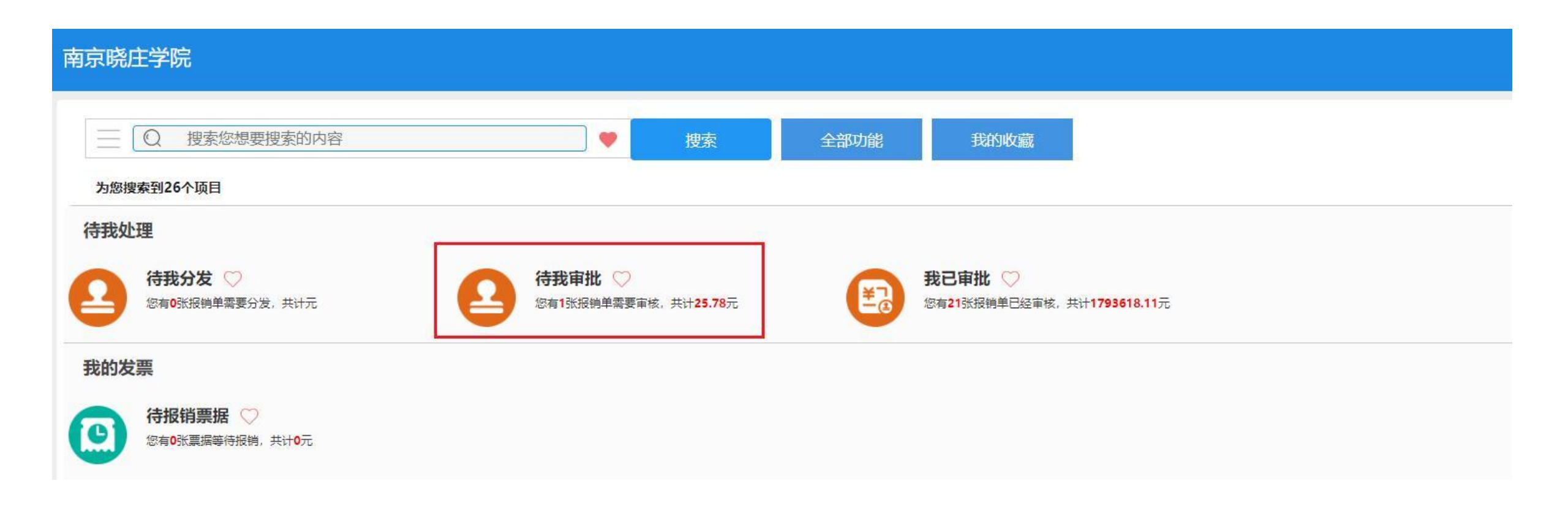

# 第四步:选择待审核单据,点击"审批"

| 待审批                          |         |      |            |         |            |       |      |           | i                      |
|------------------------------|---------|------|------------|---------|------------|-------|------|-----------|------------------------|
| 报销单号                         |         | 项目代码 |            | 报销人姓名   |            |       | 报销大类 | <请选择>     |                        |
| 审核类型                         | <请选择> ✔ | 开始时间 | yyyy-mm-dd | 结束时间    | yyyy-mm-dd |       |      |           |                        |
| 金额                           |         | 至    |            |         |            |       |      |           |                        |
|                              |         |      |            |         |            |       |      |           | and Baseline second    |
| 示/ <b>层藏查询条件</b><br>f 晨 导出   |         |      |            |         |            |       |      | 是否记住查询内容, | , <b>并下次加载</b> C       |
| √周載在向条件<br>局 导出<br>〕<br>报销单号 | 审批类型    | 报销人  | 报销项目       | <u></u> | 段销摘要       | 报销总金额 | 状态   | 是否记住查询内容, | , <b>并下次加载</b> C<br>操作 |

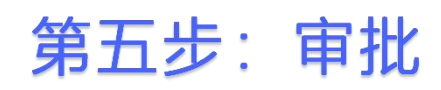

| 南京晓庄学院   |             |            |              |                |            |        |    |                        |                 |                                          | 欢迎您!测证        | t               | - | ۴ | <b>]</b> - |
|----------|-------------|------------|--------------|----------------|------------|--------|----|------------------------|-----------------|------------------------------------------|---------------|-----------------|---|---|------------|
|          |             |            |              |                |            | 审批意见填写 |    |                        |                 |                                          |               |                 |   |   |            |
|          | 审批意见        | 同意         |              |                |            |        |    |                        |                 |                                          |               |                 |   |   | 1          |
|          | 查看申被日志      |            | ±-1/226      |                |            |        |    |                        |                 |                                          |               |                 |   |   |            |
|          |             | _  +       | 100%放 >      | 出山             |            |        |    | 相关附件<br>(双击放大图片)       | B               | ±                                        |               |                 |   |   |            |
| 报销单号:110 | 777         | HIMULT     |              | H <del>T</del> |            |        | OR | 新                      |                 |                                          |               |                 |   |   |            |
| 基本信息     |             |            |              |                |            |        |    | 审批日志                   |                 |                                          |               |                 |   |   |            |
| 报销人      | 72017005    | 实际报销人      | 72012010.000 | 申请日期           | 2025-01-07 |        | 1  | 审批时间: 2025-01-07 16:25 | 10, 审批节点: 矛     | 的流程-项目                                   | 负责人审批,待审批人:12 | 23 <b>4-</b> 测词 | đ |   |            |
| 经费项目     | 123456/测试/测 | 式          |              |                |            |        |    | 审批时间・2025-01-07 16:25- | 10 审批节占,系       | 的流程-纪占                                   | 活动 审批/        |                 |   |   |            |
| 摘要       |             |            |              |                |            |        | 2  | 审批意见: 申请人提交申请          | 10, #10 U.M.; 1 | an an an an an an an an an an an an an a |               |                 |   |   | ŠĂ         |
| 金额总计: 25 | .78,大写金额:贰拾 | 伍元柒角捌分;实际报 | 销金额:         |                |            |        |    |                        |                 |                                          |               |                 |   |   | 1          |

# 智能报销操作指南 (手机端)

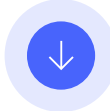

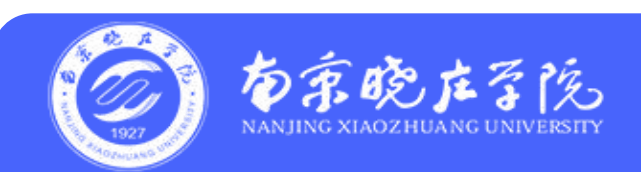

第一步:关注南京晓庄学院财务处微信公众号

第二步:选择"财务报销"——"智能报销" (账号、密码同南京晓庄学院信息门户)

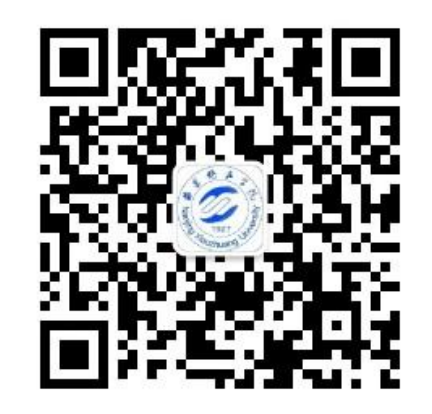

南京晓庄学院财务处 微信公众号

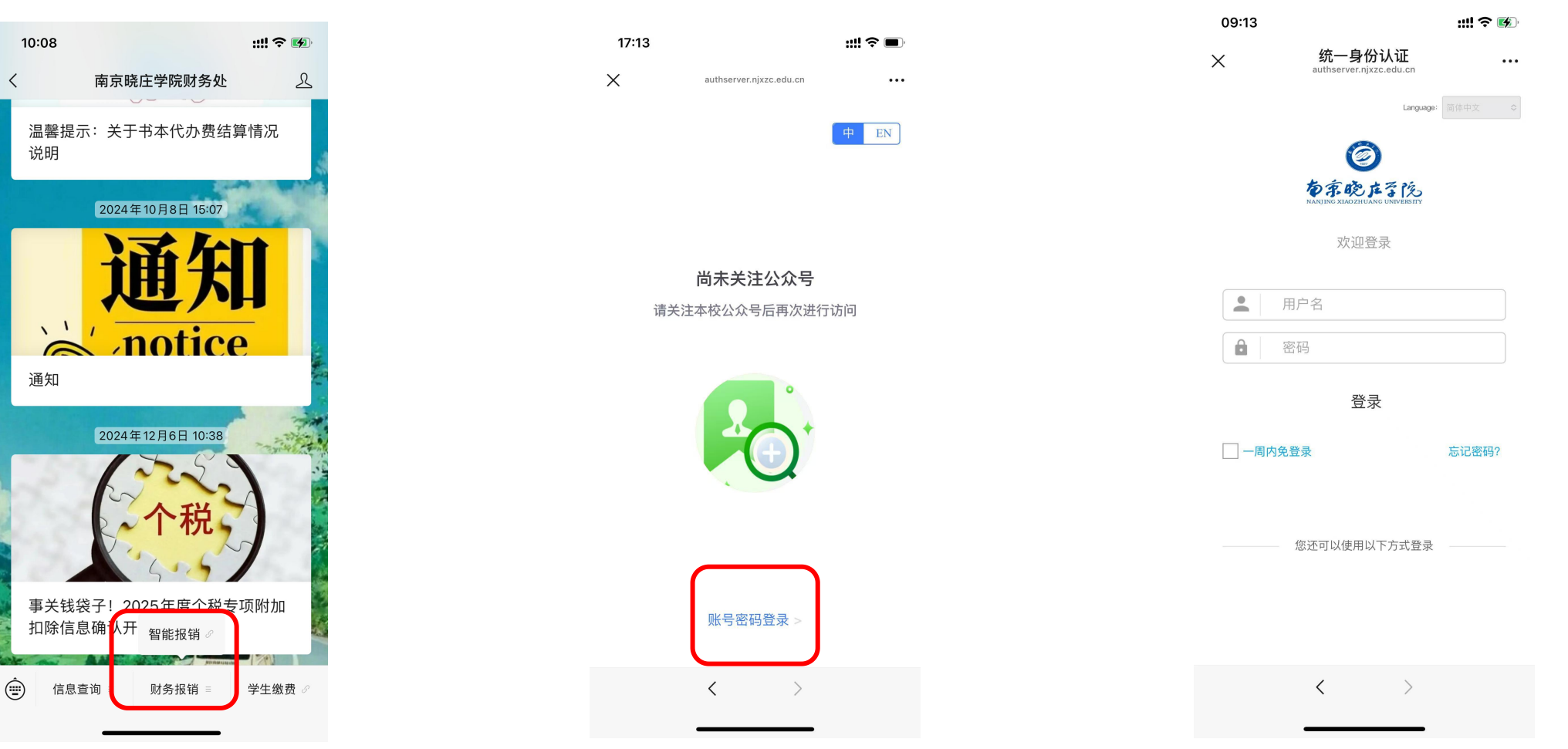

第三步:点击右上角的相机图标,选择 "拍照"或"从手机相册选择",上传发票

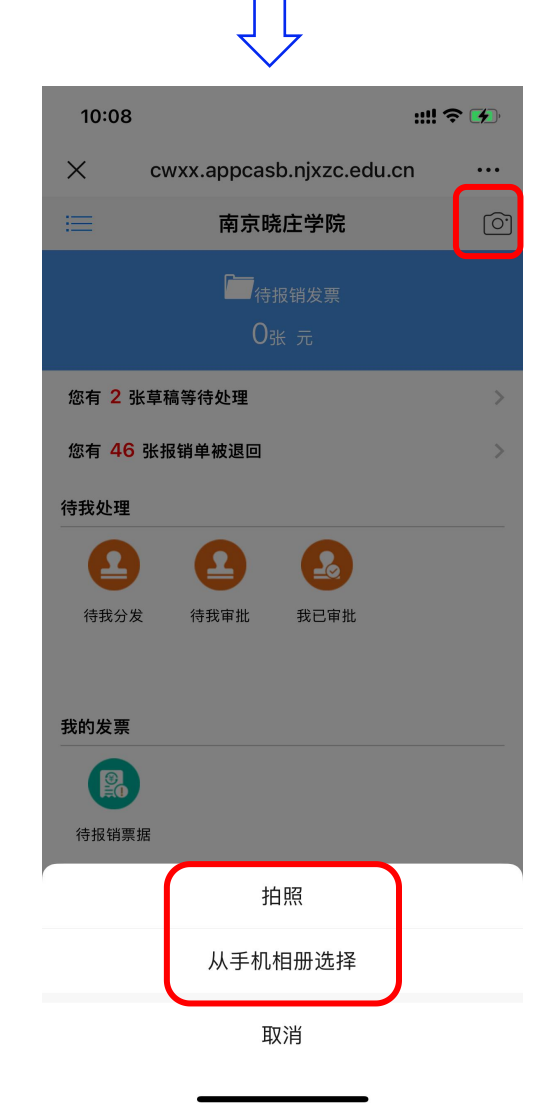

第四步:选择报销类型,勾选需要报销的发票,点击"前往报销"

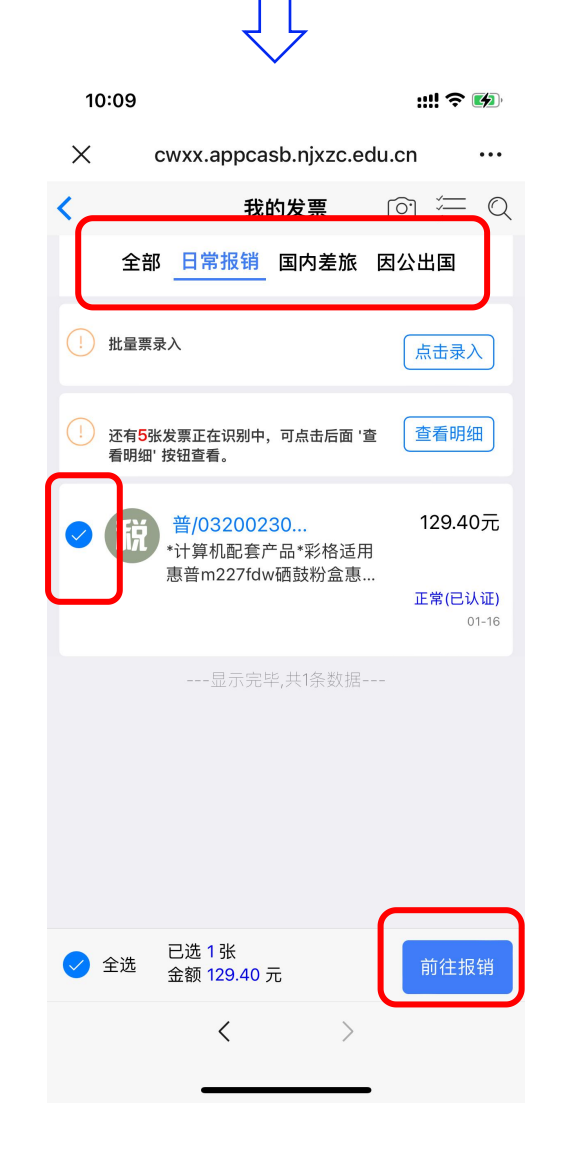

#### 第五步:填写报销单信息、提交报销(填写要求参考电脑端指南)

| 10:10                               | ::!! <b>?</b> 🚱                                     |
|-------------------------------------|-----------------------------------------------------|
| × cv                                | vxx.appcasb.njxzc.edu.cn ····                       |
| <                                   | 信息填写                                                |
| 🕑 基本信息                              | >                                                   |
| 报销单号<br>报销人<br>实际报销人①               | 111588                                              |
| 摘要                                  | 7算机配套产品                                             |
| ① 项目信息                              | >                                                   |
| 项目代码<br>项目名称<br>部门<br>负责人<br>汇总报销金额 | 办公费 (内)<br>财务处)                                     |
| ① 报销项信                              | 息费用分摊                                               |
| 发票内容<br>报销项<br>经费项目/预算工<br>预算项      | 计算机配套产品<br>办公用品<br>页 2200003/A99902-支出<br>A99902-支出 |
| 报销金额<br>修改金额                        | 129.40 元<br>修改报销项                                   |
| 注意:请注意蓝                             | 色字体和红色字体是可以点去的                                      |
|                                     | 查看发票 提交报销                                           |
|                                     | < >                                                 |

| 10:1                                   | 0                                               |            |         | ::!! ?                                | <b>(</b>                        |
|----------------------------------------|-------------------------------------------------|------------|---------|---------------------------------------|---------------------------------|
| ×                                      | cwxx.a                                          | appcasb.nj | xzc.edu | ı.cn                                  |                                 |
|                                        | ŧ                                               | 提交报销单      | 状态      |                                       |                                 |
|                                        |                                                 | ~          |         |                                       |                                 |
|                                        |                                                 | 提交成        | 功       |                                       |                                 |
| 报报报报报报报报报报报报报报报报报报报报报报报报报报报报报报报报报报报报报报 | 号<br>集<br>要<br>明<br>硕<br>号: 111588<br>额: 129.40 | 计算机西       | 及       | No.111<br>日常<br>计算机配套<br>2025-0<br>12 | 588<br>报销<br>产品<br>1-16<br>9.40 |
| 返回                                     | 间首页                                             | 查看本次报      | 销       | 继续报销                                  | j                               |
|                                        |                                                 | <          | >       |                                       |                                 |

第六步: 首页选择"全部报销单", 可以查看提交的报销单

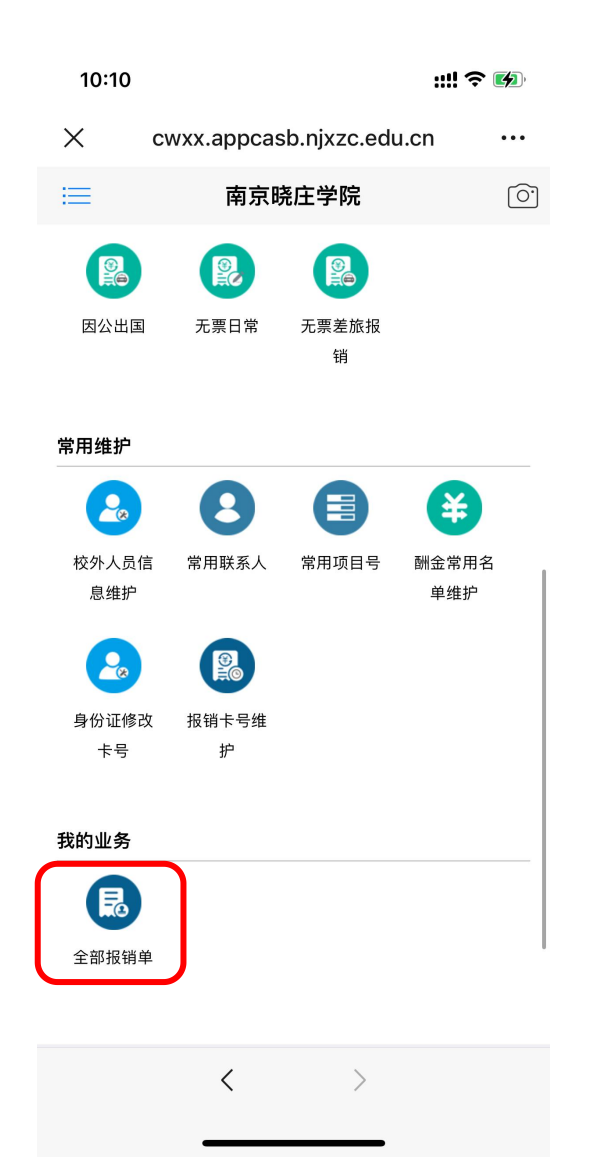

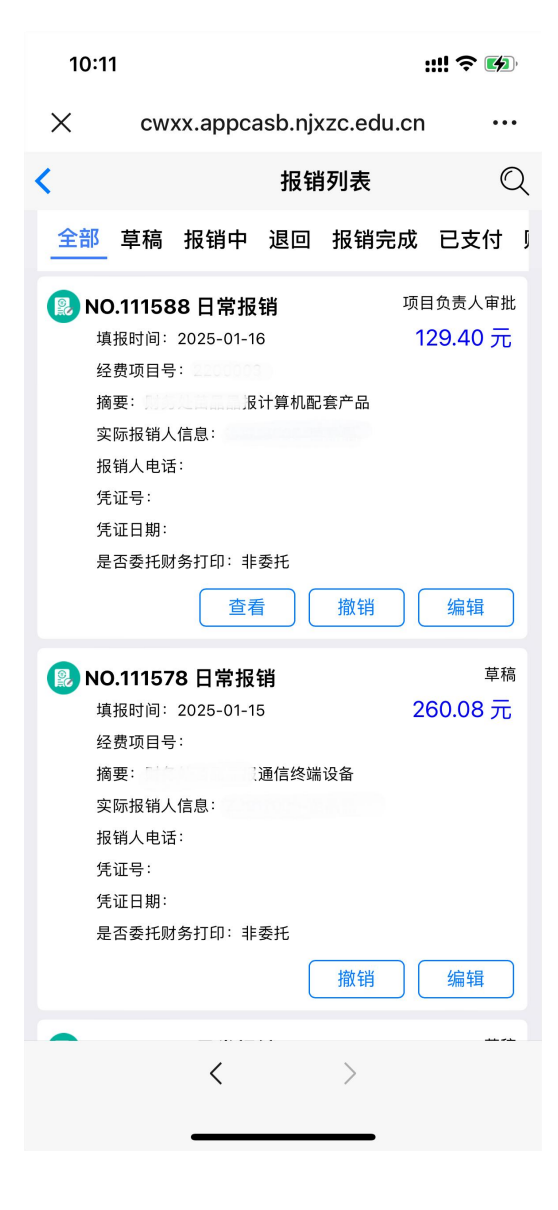

# 智能报销审批指南 (手机端)

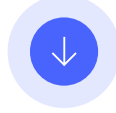

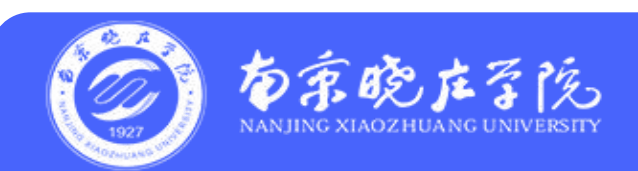

第一步:关注南京晓庄学院财务处微信公众号

<

第二步:选择"财务报销"——"智能报销" (账号、密码同南京晓庄学院信息门户)

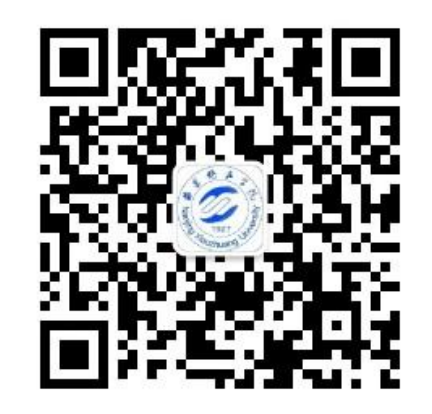

南京晓庄学院财务处 微信公众号

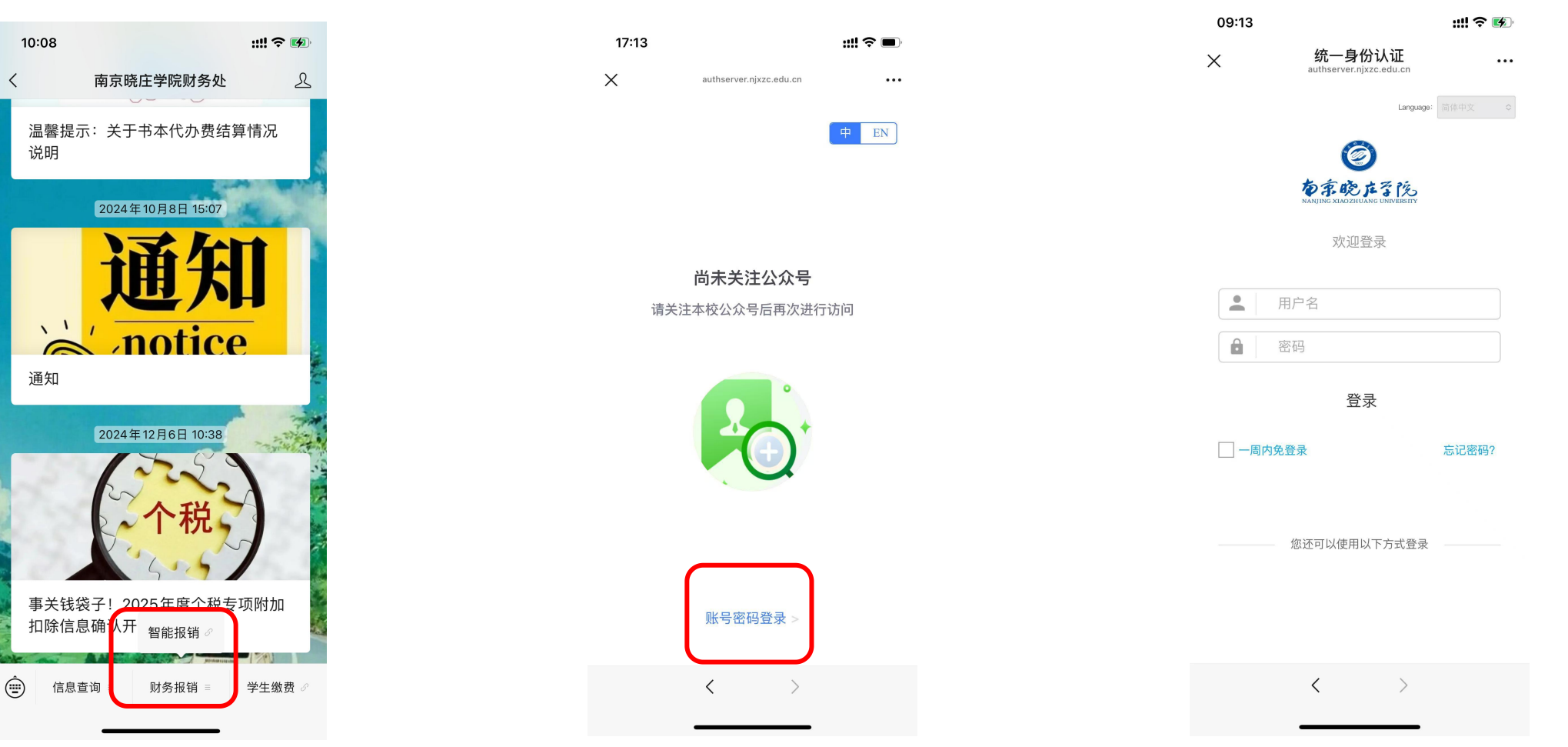

# 第三步: 点击"待我审批"

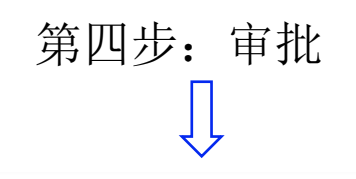

<

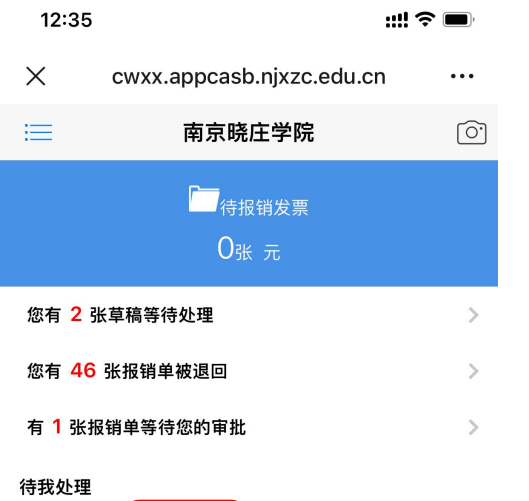

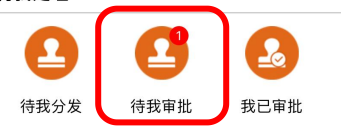

我的发票

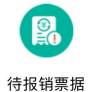

申请报销

 $\langle \rangle$ 

| 12:35 | 5                        | ::!! <b>?</b> 🗩 |
|-------|--------------------------|-----------------|
| ×     | cwxx.appcasb.njxzc.edu.o | cn …            |
| <     | 报销列表                     | C               |
|       | 待我审批 我已审批 待送             | 审               |
| 😢 NO  | .111594 日常报销             | 项目负责人审批         |
| 报     | 销人:1234 –测试              | 17.74 元         |
| 报     | 销项目:123456-测试/Z2017005   |                 |
| 报     | 销摘要:财务处测试报电线电缆           |                 |
| 提     | 交时间:-5分钟前                |                 |
| 审     | 批类型:项目负责人审批/审批           |                 |
|       | 显示完毕,共1条数据               | 审批              |

<

| ::!! 🗢 🔲                  | 12:35                              |
|---------------------------|------------------------------------|
| njxzc.edu.cn ····         | ×                                  |
| JA Q                      | <                                  |
| 审批 待送审                    | 「」                                 |
| 项目负责人审批<br><b>17.74 元</b> | 2025-                              |
| 2017005                   | 🕜 基本信                              |
| 审批                        | 报销单号<br>报销人<br>实际报销人<br>摘要         |
| 1条数据                      | 🖸 项目偏                              |
|                           | 项目代码<br>项目名称<br>部门<br>负责人<br>汇总报销金 |
|                           | <b>①</b> 报销功                       |
|                           | 发票内容<br>报销项<br>经费项目/预<br>预算项       |
|                           |                                    |
| >                         |                                    |

| :35                 | ::!! ? <b>—</b> )  |
|---------------------|--------------------|
| cwxx.appcasb.njx    | czc.edu.cn …       |
| 流程审批                | 中 <u>查看</u><br>报销单 |
| 审批信息:等待项目负责人审       | <b>軍批</b>          |
| 2025-01-16 12:29:55 | >                  |
| 基本信息                |                    |
| ·                   | 111594             |
|                     | 1234/测试            |
| <b>钱销人</b> ①        | 测试(1234)           |
|                     | 财务处测试报电线电缆         |
| 页目信息                |                    |
| 码                   | 123456             |
| 3称                  | 测试                 |
|                     |                    |
| ×<br>發销金额           |                    |
| <b>报销项信息</b>        |                    |
| 容                   | 电线电缆               |
| ۶                   | 实验室用品              |
| 题目/预算项              | 123456/A99902–支出   |
|                     | A99902-支出          |
|                     | 审批  查看发票           |
| <                   | <u> </u>           |
|                     |                    |

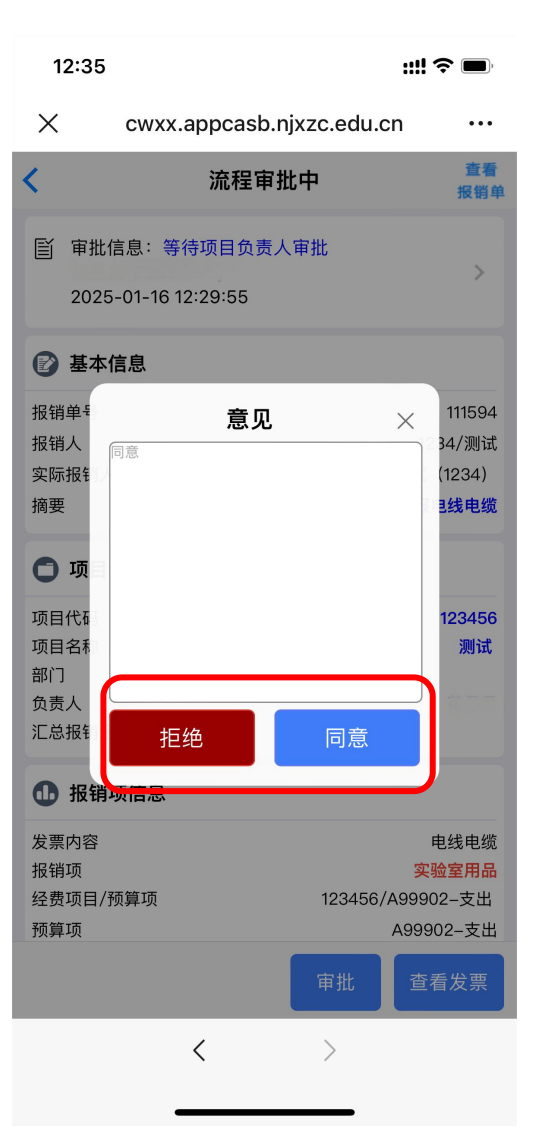

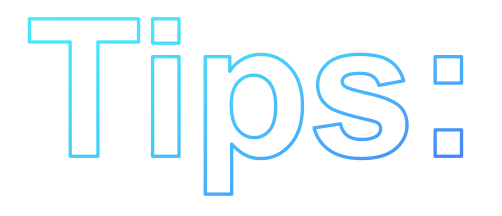

- 1、电脑端只能校园网登录,手机端校内校外都可登录。
- 2、建议在电脑端填制报销单,手机端审批报销单。
- 3、系统使用过程中如有问题或者建议,请联系财务处苗晶晶,电话86178168。

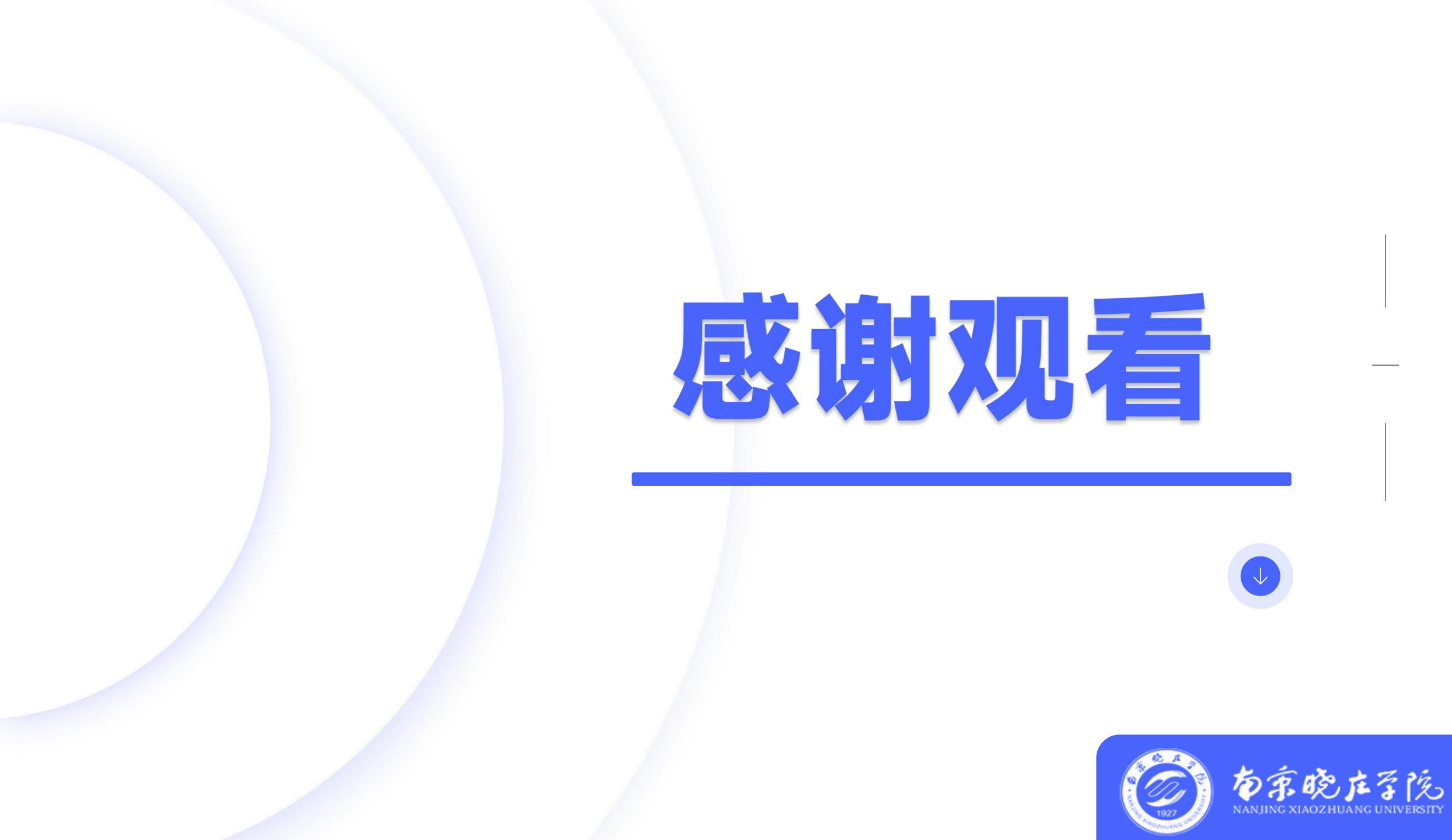